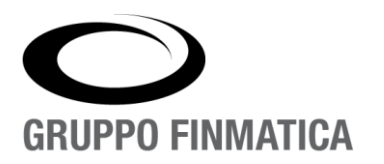

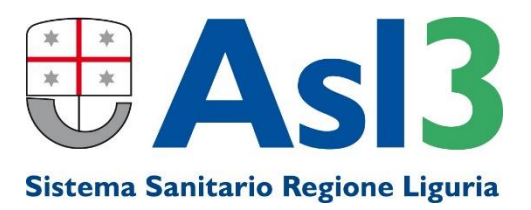

# Smart\*Health

# Vaccinazioni

Manuale operatore COVID

www.gruppofinmatica.it

### INDICE

| Accesso all'Applicativo                                                                                                    | 3                    |
|----------------------------------------------------------------------------------------------------|----------------------|
| Menù Applicativo                                                                                                    | 4                    |
| Scelta del Presidio                                                                                                    | 5                    |
| Agenda - Lista prenotazioni                                                                                                    | 6                    |
| Ricerca assistito                                                                                                    | 8                    |
| Carica Seduta - Presidio Distretto                                                                                                    | 10                   |
| Modifica seduta                                                                                                    | 14                   |
| Elimina seduta e posizione vaccinale                                                                                                    | 14                   |
| Sedute - Ricerca e Stampe                                                                                                    | 16                   |
| Lotti - Inserimento e Modifica                                                                                                    | 17                   |
| Inserimento assistiti con codici STP, ENI, TEAM (senza Codice Fiscale)                                                                                                    | 20                   |
| CODICE STP o ENI<br>TESSERA TEAM                                                                                                    | 21<br>23             |
| Vaccinazione eseguita con DOSE UNICA per pregressa infezione PRE-VACCINO                                                                                                    | 26                   |
| Interruzione/Validazione Posizione vaccinale                                                                                                    | 30                   |
| Recenti modifiche/aggiunte (agg. Agosto 2021)                                                                                                    | 32                   |
| INSERIMENTO EMAIL e NUM. CELLULARE<br>INSERIMENTO SEDUTA ESEGUITA IN ALTRA REGIONE /ESTERO<br>VERIFICHE PER MANCATA GENERAZIONE "GREENPASS"<br>CERTIFICAZIONI DI ESENZIONE ALLA VACCINAZIONE ANTI SARS-COV2 | 32<br>34<br>35<br>36 |
| Note finali                                                                                                    | 38                   |
| TEST SIEROLOGICI<br>INFEZIONE COVID-19 SUCCESSIVA ALLA PRIMA SEDUTA VACCINALE<br>VISIBILITA' SEDUTE VACCINALI ANTI SARS-COV2                                                                                | 38<br>38<br>39       |
| Assistenza Informatica Anagrafe Vaccinale ASL3 Liguria                                                                                                    | 39                   |

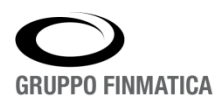

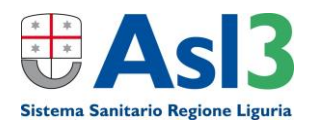

### Accesso all'Applicativo

L'accesso al software Smart\*Health Vaccinazioni può avvenire in due diverse modalità:

 Per gli operatori sanitari che vaccinano in sedi della ASL o in sedi convenzionate connesse via VPN, attraverso l'accesso alla login di Smart\*Health Vaccinazioni con il proprio utente e password (si trova nella home page della Intranet di ASL3 http://intranet.usl3.it/)

|                  |                                     |                                | <b>Gruppo Finmatica</b>       |
|------------------|-------------------------------------|--------------------------------|-------------------------------|
| Smart*Health     | Buongiorno, sei connesso come GUEST | Mercoledì 21 Aprile 2021 10:55 | a process enabling IT company |
| Login al Portale | Home   Applica                      | zioni   Profilo                | 3                             |
|                  | Lesia al Der                        | *-1-                           |                               |
|                  | Username                            |                                |                               |
|                  | Password                            |                                |                               |
|                  | Login                               |                                |                               |

2) Per gli operatori sanitari che vaccinano in sedi NON ASL3 (Farmacie, studi MMG, ecc), attraverso il Portale **POLISS**:

#### https://poliss.regione.liguria.it/

Effettuato il login, nella pagina POLISS sarà visibile il link dedicato al portale Smart\*Health:

#### AVR – Anagrafe Vaccinale Regionale ASL

Una volta selezionato il link, l'operatore sarà automaticamente indirizzato sul portale **Smart\*Health**.

In entrambe le modalità, una volta effettuato l'accesso con le proprie credenziali, accederà al portale e selezionata l'unica voce presente '**Vaccinazioni'** entrerà all'interno dell'applicativo.

| Buongiorno, sei connesso come ASL3 | Mercoledì, 21 Aprile 2021 10:52 |   |
|------------------------------------|---------------------------------|---|
| Home   Applica                     | azioni   Logout   Profilo       | 3 |
|                                    | Territoriale<br>Vaccinazioni    |   |

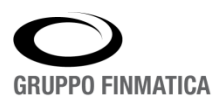

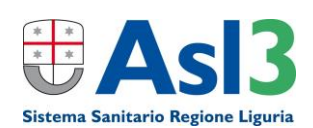

### Menù Applicativo

Una volta effettuato l'accesso, l'operatore sarà associato al presidio di propria competenza (es. Presidio: FSC-FARMACIA SACRO CUORE, vedi immagine).

| Sma        | art*Hea             | Buongiorne              | da Sanitaria Loca<br>MACIA SACRO CUORE | le                       | 209<br>http:/<br>sanas<br>Mercoledì, 24 Marzo 2021 | 5 FSC<br>/svi-<br>:8080 GRUPPO FINM<br>14:07 | MATICA     |
|------------|---------------------|-------------------------|----------------------------------------|--------------------------|----------------------------------------------------|----------------------------------------------|------------|
|            |                     | Assistit                | i   Calendari   Sedute   Repo          | orts   Presidi   Stampe  | Lotti   Amministrazione                            |                                              |            |
|            | Assistito *         | K                       | Cerca                                  | Ricerca Avanzata Ricerca | Regionale Ricerca Non Pinn                         | nati Nuovo Assistito                         |            |
| Elenco Ass | sistiti             |                         |                                        |                          |                                                    | <u>Ricerca Movimenti</u>                     | Anagrafici |
| Assistito  | Sesso               | Data Nascita            | Documento Sanitario                    | Codice Fiscale           | Comune Nascita                                     | Residenza                                    | Тіро       |
| Nessun ass | sistito trovato! NB | : il campo di ricerca A | SSISTITO è obbligatorio.               |                          |                                                    |                                              |            |
|            |                     |                         |                                        |                          |                                                    |                                              |            |
|            |                     |                         |                                        |                          |                                                    |                                              |            |
|            |                     |                         |                                        |                          |                                                    |                                              |            |

In alto a sinistra è indicato il presidio corrente, sul quale poi si andrà a lavorare e subito sotto si vede l'operatore attualmente connesso.

Inoltre, sono presenti delle sezioni che si differenziano a seconda dello scopo:

- Assistiti: gestisce la ricerca degli assistiti e l'eventuale import da anagrafica regionale o creazione di un nuovo assistito, nonché l'inserimento delle sedute vaccinali;
- Calendari: permette di consultare le agende degli appuntamenti per le sedute vaccinali;
- Sedute: sezione in cui è possibile consultare l'elenco delle sedute vaccinali effettuate;
- Reports e Stampe: forniscono estrazioni di informazioni da poter consultare;
- Presidi: gestisce la scelta del presidio su cui l'operatore andrà a lavorare;
- Lotti: permette la gestione delle dosi di vaccino.

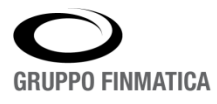

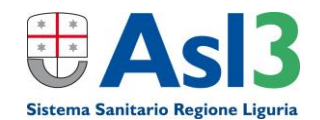

### Scelta del Presidio

Qualora un utente operi su diversi presidi, cliccando la voce di menu 'Presidi', verrà proposto un elenco dei presidi a cui è associato; selezionando uno la schermata verrà aggiornata indicando il presidio scelto.

| www.ads.it       | Aziend          | a Sanitaria<br>Ra del mare blu                                       | COVID                            | h         | ttp://10.29.4  | 118028 FDM<br>13.231:8080 | Gruppo         | Finmatica       |
|------------------|-----------------|----------------------------------------------------------------------|----------------------------------|-----------|----------------|---------------------------|----------------|-----------------|
| Gruppo Finmatica | Salve! Sei coni | iesso come ASL3                                                      |                                  | Mercol    | edi, 21 Aprile | 2021 11:02                | a process enac | ning IT company |
|                  | Assistiti   C   | alendari   Sedute                                                    | Reports                          | Presidi   | \$tampe        | Lotti   Am                | nministrazior  | ne              |
|                  |                 |                                                                      | Imposta                          | Presidio  |                |                           |                |                 |
|                  |                 | FDMR - 3 FIERA DEL M                                                 | ARE ROSSO (                      | COVID     |                | ~                         | •              |                 |
|                  | >               | FDM - 3 FIERA DEL MA<br>FDMR - 3 FIERA DEL M<br>FIU - 3 FIUMARA COVI | RE BLU COVIE<br>ARE ROSSO C<br>D | )<br>OVID |                | <b></b>                   |                |                 |

Il presidio selezionato sarà presente come dicitura in alto a sinistra. Si raccomanda sempre di controllare di lavorare nel presidio corretto.

| Gruppo Finmatica<br>Salve! Sei connesso come ASL3          | DSSO COVID                              | I16712 FDMR<br>http://10.29.43.231:8080 Http://10.29.43.231:8080 Http://10.29.43.231 |
|------------------------------------------------------------|-----------------------------------------|----------------------------------------------------------------------------------------------------|
| Assistiti   Calend                                         | dari   Sedute   Reports   Presidi   Sta | ampe   Lotti   Amministrazione                                                                                                    |
| Assistito *                                                | Cerca Ricerca Avanzata                  | Ricerca Regionale Ricerca Non Pinnati Nuovo Assistito                                                                                                    |
| Elenco Assistiti                                           |                                         | Ricerca Movimenti Anagrafici                                                                                                    |
| Assistito Sesso Data Nascita Docu                          | umento Sanitario Codice Fisc            | ale Comune Nascita Residenza Tipo                                                                                                    |
| Nessun assistito trovato! NB: il campo di ricerca ASSISTIT | TO è obbligatorio.                      |                                                                                                    |
|                                                            |                                         |                                                                                                    |

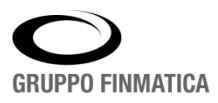

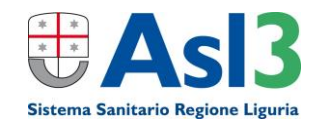

### Agenda - Lista prenotazioni

All'operatore è data la possibilità di visualizzare le agende dei prenotati nei vari giorni, la consultazione avviene nella schermata principale selezionando '**Calendari**'  $\rightarrow$  '**Agenda**'. L'elenco visualizzato rappresenta tutti gli assistiti che hanno fatto una prenotazione per quel dato giorno in quel presidio.

| Assist <mark>i</mark> ti   <b>Calen</b> | ndari   Sedute   Reports | Presidi   Stampe   Lotti   Amministrazione |
|-----------------------------------------|--------------------------|--------------------------------------------|
| Calendario Inviti                       |                          | 1                                          |
| Elenco Assistito Agenda                 | - 2                      | -                                          |
|                                         | 4                        |                                            |
| lunedì , 12 Aprile                      |                          | <u>giovedì , 15 Aprile</u>                 |
| ╗╲╔╗                                    |                          |                                            |
| 4 attesi                                |                          |                                            |
|                                         |                          | 3                                          |
| 08:00 GIORNALIERA BALISTA LUCA 08       | 8/04/1971                |                                            |
| 08:00 GIORNALIERA PROVA ALEANDRO 21     | 1/02/1971 COVID 🂫 🗖      |                                            |
| 08:00 GIORNALIERA BALISTA GREGORIO 07   | 7/03/1967                |                                            |
| 08:00 GIORNALIERA PROVA ANAGRAFICA 01   | 1/01/2000 COVID 🂫        |                                            |
|                                         |                          |                                            |
|                                         |                          |                                            |
| <u>martedì , 13 Aprile</u>              |                          | venerdì , 16 Aprile                        |

Dall'elenco posizionandosi su di un assistito e cliccando l'icona 🏝, si aprirà la schermata di inserimento di seduta. L'operatore ha quindi la possibilità di caricare agevolmente una seduta, inoltre selezionando l'icona della stampante 🚔 verrà generato un PDF dell'elenco di quella specifica giornata.

Per poter navigare nelle giornate si possono utilizzare le N 🛛 🖬 🕨 Mfrecce

oppure si può modificare la visibilità dei giorni agendo sulle icone dei calendari poste in alto a destra.

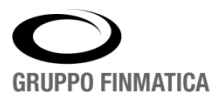

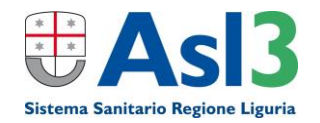

|                   | Assistiti      | Calendari   Sedute | Reports   Presidi   : | Stampe   Lotti   Amr | ninistrazione  |                |
|-------------------|----------------|--------------------|-----------------------|----------------------|----------------|----------------|
| Calendario Inviti |                |                    |                       |                      |                |                |
| Elenco Assistito  | Agenda         | H 4 📼 6 H          |                       | Aprile 2021          | (              |                |
|                   |                |                    | gio 01                | ven 02               | sah 03         | dom 04         |
|                   |                |                    | 910/ 01               | <u>reny or</u>       | 300,00         | dom of         |
|                   |                |                    |                       | 826                  | 417            |                |
|                   |                |                    |                       | attesi               | attesi         |                |
|                   |                |                    |                       |                      |                |                |
|                   |                |                    |                       |                      |                |                |
| <u>lun, 05</u>    | <u>mar, 06</u> | <u>mer, 07</u>     | <u>gio, 08</u>        | <u>ven, 09</u>       | <u>sab, 10</u> | <u>dom, 11</u> |
| 365               | 833            | 827                | 812                   | 835                  | 495            |                |
| attesi            | attesi         | attesi             | attesi                | attesi               | attesi         |                |
|                   |                |                    |                       |                      |                |                |
|                   |                |                    |                       |                      |                |                |
| <u>lun, 12</u>    | <u>mar, 13</u> | <u>mer, 14</u>     | <u>gio, 15</u>        | <u>ven, 16</u>       | <u>sab, 17</u> | <u>dom, 18</u> |
|                   |                |                    |                       |                      |                |                |
| attesi            | attesi         | attesi             | attesi                | attesi               | attesi         |                |
|                   |                |                    |                       |                      |                |                |
|                   |                |                    |                       |                      |                |                |
| <u>lun, 19</u>    | <u>mar, 20</u> | <u>mer, 21</u>     | <u>gio, 22</u>        | <u>ven, 23</u>       | <u>sab, 24</u> | <u>dom, 25</u> |
|                   |                | <u> </u>           | <u>/=x</u>            | <u>/</u> =*          | <u>/</u> =*    | <u>/ 2 8</u>   |
| 918<br>attesi     | 920<br>attesi  | 825<br>attesi      | 1080<br>attesi        |                      |                |                |
|                   |                |                    |                       |                      |                |                |
|                   |                |                    |                       |                      |                |                |
| lun, 26           | <u>mar, 27</u> | <u>mer, 28</u>     | g <u>io, 29</u>       | <u>ven, 30</u>       |                |                |
| <u>/</u> =*       | 122            | 12                 |                       | 122                  |                |                |
|                   |                |                    |                       |                      |                |                |
|                   |                |                    |                       |                      |                |                |
|                   |                |                    |                       |                      |                |                |
|                   |                |                    |                       |                      |                |                |

In questo modo si può avere una visibilità dell'agenda, a seconda della scelta, nell'esempio riportato è stata impostata la visibilità mensile, per entrare nel dettaglio della singola giornata basterà cliccare sul giorno.

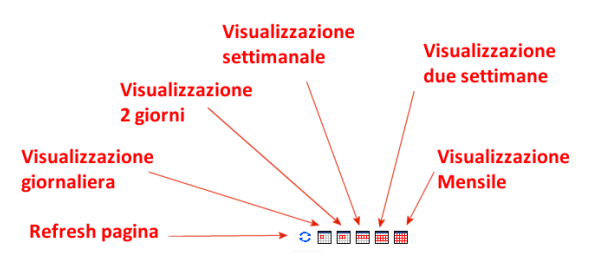

Una volta che la seduta sarà stata erogata, non sarà più selezionabile nell'elenco delle prenotazioni. Buongiorno, sei connesso come BALISTA LUCA

| Assistiti   Calendari   Sedute   Reports                     | Presidi   Stampe   Lotti   . |
|--------------------------------------------------------------|------------------------------|
| Calendario Inviti                                            |                              |
| Elenco Assistito Agenda                                      |                              |
| ∢ 📰 ►                                                        |                              |
| lunedì , 12 Aprile                                           | giovedì , 15 Aprile          |
|                                                              |                              |
| 4 attesi                                                     |                              |
|                                                              |                              |
| 08:00 GIORNALIERA BALISTA LUCA 08/04/1971                    |                              |
| 08:00 GIORNALIERA <u>PROVA ALEANDRO</u> 21/02/1971 COVID 🎉   |                              |
| 08:00 GIORNALIERA BALISTA GREGORIO 07/03/1967                |                              |
| 08:00 GIORNALIERA <u>PROVA ANAGRAFICA</u> 01/01/2000 COVID 🂫 |                              |
|                                                              |                              |
|                                                              |                              |
| <u>martedì , 13 Aprile</u>                                   | <u>venerdì , 16 Aprile</u>   |
|                                                              |                              |
|                                                              |                              |

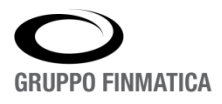

AZIENDA CON SISTEMA DI GESTIONE PER LA QUALITÀ IN ACCORDO ALLA ISO 9001 CERTIFICATO DA TUV ITALIA

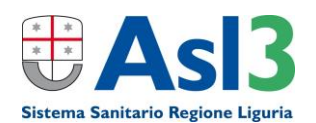

mercolegi, 2

### **Ricerca assistito**

Una volta che ha selezionato il presidio l'operatore verrà riportato automaticamente alla sezione 'Assistiti' attraverso la quale potrà andare a ricercare l'assistito.

| Azienda Sanitaria<br>3COL-3 COLLETTA COVID<br>Gruppo Finmatica Salvel Sei connesso come MPALAZZO |                    |                            |                           |                                   | http://10.29<br>Giovedi , 04 Marz | 48618 3COL<br>43.231:8080 • • •<br>• 2021 11:00 a process ena | Finmatica            |
|--------------------------------------------------------------------------------------------------|--------------------|----------------------------|---------------------------|-----------------------------------|-----------------------------------|---------------------------------------------------------------|----------------------|
|                                                                                                  |                    |                            | Assistiti) Calendari   Se | dute   Reports   Presidi   Stamp  | e   Lotti                         |                                                               |                      |
|                                                                                                  |                    | Assistito *                |                           | Cerca Ricerca Avanzata Ricerca Re | gionale Ricerca Non Pinnati Nu    | iovo Assistito                                                |                      |
| Elenco Assistiti                                                                                 |                    |                            |                           |                                   |                                   | Ricerca                                                       | Movimenti Anagrafici |
| Assistito                                                                                        | Sesso              | Data Nascita               | Documento Sanitario       | Codice Fiscale                    | Comune Nascita                    | Residenza                                                     | Тіро                 |
| Nessun assistito tr                                                                              | rovato! NB: il car | mpo di ricerca ASSISTITO è | obbligatorio.             |                                   |                                   |                                                               |                      |
|                                                                                                  |                    |                            |                           |                                   |                                   |                                                               |                      |

La ricerca si può effettuare in due modi: inserendo il nominativo (parte del nominativo o il codice fiscale) e premendo il pulsante "**Cerca**", oppure cliccando "**Ricerca Avanzata**" è possibile restringere il campo di ricerca inserendo più parametri.

| Ricerca avanzata    |               |                     |
|---------------------|---------------|---------------------|
| Cognome             | Nome          |                     |
| Codice Fiscale      | Data Nascita  | : <mark>:0</mark> : |
| PIN/CIN             | STP           |                     |
| Documento Sanitario | Medico Scelto |                     |
| Comune di Residenza |               |                     |
|                     |               | Cerca               |

Se nessuna delle due ricerche diano un risalutato è possibile effettuare la ricerca nell'anagrafica regionale attraverso l'apposito pulsante '**Ricerca Regionale**', cliccando su di esso si aprirà la schermata di ricerca in cui si ha la possibilità di inserire diversi parametri.

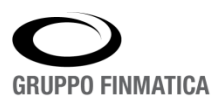

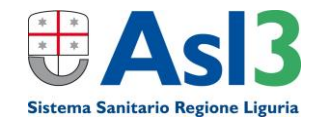

| Gruppo Finmatica<br>Salvel Sei conness | Sanitaria<br>TTA COVID | Acci                  | titi I. Calandari I.                                                                                              | Saduta I Dr | poorte   Procidi | Stampa L att | http<br>Giovedi , | 48618 30<br>://10.29.43.231:80<br>04 Marzo 2021 11 | COL Gruppo Fir        | matica<br>company |
|----------------------------------------|------------------------|-----------------------|----------------------------------------------------------------------------------------------------|-------------|------------------|--------------|-------------------|----------------------------------------------------|-----------------------|-------------------|
|                                        |                        | A2212                 |                                                                                                    | Seduce   Ke | eports   Presidi | Stampe   Lot | u                 |                                                    |                       |                   |
|                                        |                        | Ricerca Anagrafe Regi | onale                                                                                                    |             |                  |              |                   |                                                    |                       |                   |
|                                        |                        | Cognome *             | FANTONI                                                                                                    |             | Nome             | FRANCESCO    |                   |                                                    |                       |                   |
|                                        |                        | Codice Fiscale        |                                                                                                    |             |                  |              |                   |                                                    |                       |                   |
|                                        |                        | STP                   |                                                                                                    |             |                  |              |                   |                                                    |                       |                   |
|                                        |                        | Sesso                 | <selezionare td="" valore<=""><td>&gt; ¥</td><td></td><td></td><td></td><td></td><td></td><td></td></selezionare> | > ¥         |                  |              |                   |                                                    |                       |                   |
|                                        |                        | Da Data Nascita       |                                                                                                    | 0           | A Data Nascita   |              |                   |                                                    |                       |                   |
|                                        |                        | Documento Sanitario   |                                                                                                    |             |                  |              |                   |                                                    |                       |                   |
|                                        |                        | Comune di Residenza   |                                                                                                    |             |                  |              |                   |                                                    |                       |                   |
|                                        |                        |                       |                                                                                                    |             |                  |              | Cerca             |                                                    |                       |                   |
| Elenco Assistiti Anagrafe Regionale    |                        |                       |                                                                                                    |             |                  |              |                   |                                                    |                       | ٢                 |
| Assistito Sess                         | o Nascita              |                       |                                                                                                    | Codice Fise | cale             | Codice STP   | Documento Sar     | nitario I                                          | Residenza             |                   |
| FANTONI FRANCESCO M                    | 17/11/1980 a           | LA SPEZIA             |                                                                                                    | FNTFNC80S   | 17E463M          |              | 3170276           | A                                                  | AMEGLIA               |                   |
| FANTONI FRANCESCO M                    | 04/07/1991 a           | SANTA MARGHERITA LIGU | JRE                                                                                                    | FNTFNC91L   | 041225A          |              | 3492164           | F                                                  | RAPALLO               |                   |
| FANTONI FRANCESCO M                    | 23/07/1975 a           | SARZANA               |                                                                                                    | FNTFNC75L   | 2314490          |              | 3121733           | s                                                  | SANTO STEFANO DI MAGR | A                 |
| FANTONI FRANCESCO M                    | 21/06/1980 a           | CARRARA               |                                                                                                    | FNTFNC80H   | 218832D          |              | 3414749           | A                                                  | AMEGLIA               |                   |

A seconda della ricerca effettuata sarà proposto un elenco di nominativi, selezionato quello da importare, il sistema avvierà il riconoscimento e una volta terminato visualizzerà i dati da importare, cliccando su "**Inserisci da Anagrafe regionale**" l'assistito verrà importato nell'anagrafica locale del programma.

| Azienda Sanitaria<br>3COL-3 COLLETTA COVID<br>Gruppo Finmatica<br>Salvel Sei connesso come MPALAZZO<br>Assistiti   Calendari | 48618 3COL<br>http://10.29.43.231:8080<br>Giovedi , 04 Marzo 2021 11:14 <b>a process enabling IT company</b> |
|----------------------------------------------------------------------------------------------------|----------------------------------------------------------------------------------------------------|
|                                                                                                    | Tocorissi Annonafisa                                                                                         |
| FANTONI FRANCESCO                                                                                                    |                                                                                                    |
| Anagrafe EXT                                                                                                    |                                                                                                    |
| Domicilio                                                                                                    |                                                                                                    |
| Comune                                                                                                    |                                                                                                    |
| Indirizzo                                                                                                    |                                                                                                    |
| Cap                                                                                                    |                                                                                                    |
| Residenza                                                                                                    |                                                                                                    |
| Comune                                                                                                    |                                                                                                    |
| Indirizzo VIA PAGANINI 12                                                                                                    |                                                                                                    |
| Cap 19031                                                                                                    |                                                                                                    |
|                                                                                                    | Inserisci da Anagrafe Regionale                                                                              |

Effettuato l'import l'operatore verrà ricondotto alla sezione "**Assistiti**" con la ricerca già impostata sull'assistito appena inserito in anagrafica locale.

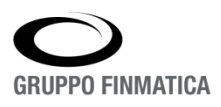

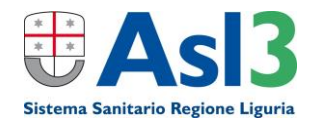

| Gruppo Finmatica      | a Sanitar<br>LLETTA COVIC | <b>ia</b><br><sub>220</sub> |              |                              |                                                                              | 48618 3COL<br>http://10.29.43.231:8080<br>Giovedi , 04 Marzo 2021 11:20 a | process enabling | nmatica          |  |
|-----------------------|---------------------------|-----------------------------|--------------|------------------------------|------------------------------------------------------------------------------|---------------------------------------------------------------------------|------------------|------------------|--|
|                       |                           |                             | Assistiti    | Calendari   Sedute   Reports | Presidi   Stampe   Lotti                                                     |                                                                           |                  |                  |  |
|                       | Assistito *               | FNTFNC80H2                  | 18832D       | Cerca Ricerca                | Cerca Ricerca Avanzata Ricerca Regionale Ricerca Non Pinnati Nuovo Assistito |                                                                           |                  |                  |  |
| Elenco Assistiti      |                           |                             |              |                              |                                                                              |                                                                           | Ricerca Movin    | nenti Anagrafici |  |
| Assistito             |                           | Sesso                       | Data Nascita | Documento Sanitario          | Codice Fiscale                                                               | Comune Nascita                                                            | Residenza        | Tipo             |  |
| A A FANTONI FRANCESCO |                           | м                           | 21/06/1980   |                              | FNTFNC80H21B832D                                                             | CARRARA                                                                   | CARRARA          | 6                |  |
|                       |                           |                             |              | 1 - 1 di 1                   |                                                                              |                                                                           |                  |                  |  |

### **Carica Seduta - Presidio Distretto**

Nel caso in cui l'operatore abbia necessità di registrare una somministrazione di cui non è stata registrata una prenotazione, deve effettuare la ricerca dell'assistito (vedi sezione: RICERCA ASSISTITO, pag. 6)

Una volta eseguita la ricerca verrà visualizzerà la schermata seguente.

| Azienda Sanitaria<br>ScoL-3 colLETTA COVID<br>Subject Famatica<br>Salvet Sei connesso come MPALAZZO |        | As                            | sistiti   Calendari   Sedute   Report | ;   Presidi   Stampe   Lotti   Amministi   | azione                            | 45518 2COL Gruppo<br>http://10.29-43.231:8080<br>Giovedi , 04 Marzo 2021 17:51 8 process en | o Finmatica<br>abling IT company |
|----------------------------------------------------------------------------------------------------|--------|-------------------------------|---------------------------------------|--------------------------------------------|-----------------------------------|---------------------------------------------------------------------------------------------|----------------------------------|
|                                                                                                    | •      | ssistito * PROVA              | Cerca                                 | Ricerca Avanzata Ricerca Regionale Ricerca | cerca Non Pinnati Nuovo Assistito |                                                                                             |                                  |
| Elenco Assistiti                                                                                    | 140000 | permitten and a second second |                                       |                                            |                                   | Ricers                                                                                      | a Novimenti Anagrafici           |
| A A P PROVA ANAGRAFE                                                                                | м      | 21/03/2019                    | Uncommente Sanitario                  | PRVNRF19C21D969T                           | GENOVA                            | IRREPERIBILE                                                                                | 6                                |
| A A F PROVA CORSO                                                                                   | м      | 01/01/2015                    |                                       | PRVCRS15A01F098U                           | MELE                              | IRREPERIBILE                                                                                | 6                                |
| A P PROVA GEMNOVA                                                                                   | м      | 20/01/2021                    |                                       |                                            | NAPOLI                            | IRREPERIBILE                                                                                | 6                                |

Individuato l'esatto assistito cliccare sull'icona 'Carica seduta' (🏝 ).

L'operatore verrà indirizzato sulla schermata di caricamento seduta.

| uppo Finnatica Salvei Sei conner | Sanitaria<br>LETTA COVID          |                          |   |                 |              |                               |                                   |                 | 4861<br>http://10.29,43.23<br>Giovedi , 04 Marzo 2023 | s 3COL<br>1:8080 • • •                                                                       | ) Finmatica<br>abling IT company |
|----------------------------------|-----------------------------------|--------------------------|---|-----------------|--------------|-------------------------------|-----------------------------------|-----------------|-------------------------------------------------------|----------------------------------------------------------------------------------------------|----------------------------------|
|                                  |                                   |                          |   | Refr            | resh   Assis | titi   Chiudi                 |                                   |                 |                                                       |                                                                                              |                                  |
| PROVA ANAGRA                     | AFE C.Fiscale PRVNRF1<br>Doc.San. | 9C21D969T                |   |                 |              |                               |                                   | Birelloso.Vacci | ni 🍋tmoosta.Assistito<br>ÆProssime Somministraz       | <sup>€</sup> Carica Seduta<br>ioni <del>⊄</del> Carica Vaccino<br>B <sub>Reazioni Arre</sub> | 2 Certificato                    |
| Residenza IRREPERIBILE - 9999    | 9                                 | <b>0</b>                 |   |                 |              |                               |                                   |                 |                                                       |                                                                                              |                                  |
| Data Urtima Secona               |                                   | Gruppo                   |   | Somministration |              |                               |                                   |                 |                                                       |                                                                                              |                                  |
| Nesson veccilo croveco:          |                                   |                          |   |                 |              |                               |                                   |                 | <b>^</b>                                              |                                                                                              |                                  |
|                                  |                                   |                          |   |                 |              |                               |                                   |                 | Consen                                                | si Anamnesi                                                                                  |                                  |
|                                  | Presidio*                         | 300L + 3 COLLETTA COVID  |   |                 |              |                               |                                   |                 |                                                       |                                                                                              |                                  |
|                                  | Medico*                           |                          | 0 | Buelo           |              | Assistente                    |                                   | 08              |                                                       |                                                                                              |                                  |
|                                  | Data*                             |                          |   | 10010           |              | late                          |                                   |                 |                                                       |                                                                                              |                                  |
|                                  | Seduta Fittizia                   | 04/03/2021 65            |   |                 |              |                               |                                   |                 |                                                       |                                                                                              |                                  |
|                                  | Comune / Stato                    | 0                        |   | D.              |              |                               |                                   |                 |                                                       |                                                                                              |                                  |
|                                  | Categoria rischio                 |                          |   |                 |              | ondizione Sanitaria a Bischio |                                   |                 |                                                       |                                                                                              |                                  |
|                                  | Via di Somministrazione           | ··· ×                    |   | -               |              | ito di inoculazione           | (                                 | ~               | -                                                     |                                                                                              |                                  |
|                                  | Nodalità di Pagamento             | · · ·                    |   | *               |              |                               |                                   |                 |                                                       |                                                                                              |                                  |
|                                  | Struttura esterna                 |                          |   | 21              | 8            |                               |                                   |                 |                                                       |                                                                                              |                                  |
|                                  | Prodotto Esterno: Codice AIC      |                          |   |                 | -            | Denominazione                 |                                   |                 |                                                       |                                                                                              |                                  |
|                                  | Lotto                             |                          |   |                 |              | Data Scadenza                 |                                   |                 |                                                       |                                                                                              |                                  |
|                                  |                                   | Gruppo                   |   | Peso            |              |                               | Gruppe                            |                 |                                                       | Peso                                                                                         |                                  |
|                                  | 1                                 | ·-<br>≪Seleziona Tipo≻ ❤ |   | •               |              | 2                             | <br>  ≪Seleziona Tipo≻ ♥          |                 | ~                                                     |                                                                                              |                                  |
|                                  | 3                                 | Seleziona Tipo> ♥        |   | *               |              | 4                             | <seleziona tipo=""> ¥</seleziona> |                 | ~                                                     |                                                                                              |                                  |
|                                  | 5                                 | <br>≪Seleziona Tipo≻ ❤   |   | •               |              | 6                             | <br>≪Seleziona Tipo≻ ❤            |                 | *                                                     |                                                                                              |                                  |
|                                  | 2                                 | ≤ seleziona Tipo> ♥      |   | *               |              | 8                             | <seleziona tipo=""> ¥</seleziona> |                 | *                                                     |                                                                                              |                                  |
|                                  | 9                                 | Seleziona Tipo> ♥        |   | ~               |              | 10                            | Seleziona Tipo> ♥                 |                 | ~                                                     |                                                                                              |                                  |
|                                  | Prossimo Appuntamento             |                          |   |                 |              |                               |                                   |                 | Cancella Vaccini Lotti                                | Inserisci                                                                                    |                                  |

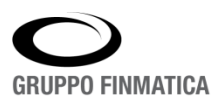

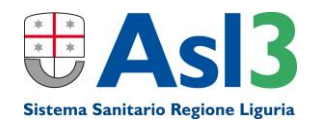

**Campo 'Medico'**, l'operatore cliccando sull'icona  $\checkmark$  farà aprire una finestra per la ricerca del medico che ha effettuato la somministrazione, cliccando sul medico scelto verrà inserito nel rispettivo campo.

NOTA: nell'inserimento delle sedute successive verrà riproposto in automatico il medesimo medico.

|                         | Gruppo                                    | Somministrazion                          | i                 |               |
|-------------------------|-------------------------------------------|------------------------------------------|-------------------|---------------|
|                         | 🔀 Lista Medici Vaccinatori - Google Chron | ne                                       | - 0               | ×             |
| Seduta                  | A Non sicuro   10.29.43.231:8080/         | /sa4vcn/restrict/VcnMediciLov.do?&s_MEDI | CO=rossi&PRESIDIO | _ID=          |
| Presidio*               | Cerca Medico                              |                                          |                   |               |
| Medico*                 | ROSSI                                     | Cerca                                    |                   |               |
| Data*                   | Lista Medici                              |                                          |                   | <u>Chiudi</u> |
| Seduta Fittizia         | Codice                                    | Data Nascita                             | Data Cessazione   |               |
| Comune / Stato          | ROSSI GIOVANNI                            | 16/06/1989                               |                   |               |
|                         | ROSSI ILARIA                              |                                          |                   |               |
| Categoria rischio       | ROSSI STEFANIA                            |                                          |                   |               |
| Via di Somministrazione |                                           |                                          |                   |               |
| Modalità di Pagamento   |                                           |                                          |                   |               |

La medesima operazione può essere eseguita facoltativamente sul campo: Assistente

Altri campi obbligatori:

- **Categoria di rischio**: indicare tra i valori proposti a quale delle categorie appartiene l'assistito; **Condizione sanitaria a rischio**: impostare tra le proposte a quale condizione sanitaria di rischio appartiene l'assistito;
- Via di somministrazione: indicare come è avvenuta la somministrazione scegliendo tra i valori proposti (es. INTRAMUSCOLO, SOTTOCUTANEO, ecc.)
- Sito di inoculazione: in quale parte del corpo è avvenuta l'inoculazione
- Modalità di pagamento: in questo caso la scelta è obbligata (VACCINAZIONI A CARICO SSN).

Gli altri campi possono rimanere vuoti.

Modalità di inserimento del vaccino. Alla voce 'Gruppo' selezionare quello d'interesse dall'elenco visualizzato, lasciare così com'è il campo 'Seleziona Tipo' e cliccare su '**Lotti**' in basso a sinistra.

|                 | Gruppo                                | Peso |    | Gruppo                                   | Peso      |
|-----------------|---------------------------------------|------|----|------------------------------------------|-----------|
| 1               | COVID - ANTI-SARS-COV-2/COVID-19      |      | 2  | ··<br><seleziona tipo=""> ♥</seleziona>  | •         |
| 3               | Seleziona Tipo> ▼                     |      | 4  | <br><seleziona tipo=""> ♥</seleziona>    | •         |
| 5               | ♥                                     |      | 6  | <br><seleziona tipo=""> ♥</seleziona>    | • —       |
| 7               | · · · · · · · · · · · · · · · · · · · |      | 8  | <br><seleziona tipo=""> ✔</seleziona>    | •         |
| 9               | · · · · · · · · · · · · · · · · · · · |      | 10 | · -<br><seleziona tipo=""> ♥</seleziona> | •         |
| no Appuntamento |                                       |      |    | Cancella Vaccini Lotti                   | Inserisci |

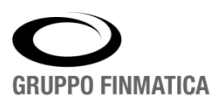

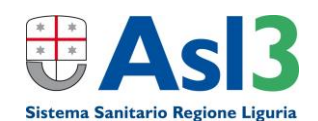

In questo modo saranno caricati i lotti relativi a quel vaccino e presenti nel presidio (IMPORTANTE!! inserire sempre prima il medico, altrimenti non saranno visibili i lotti), si procede con la selezione del lotto e infine sul tasto 'Inserisci' per caricare la seduta.

| Gruppi |       |                                           |                           | _  |                           |                   |
|--------|-------|-------------------------------------------|---------------------------|----|---------------------------|-------------------|
| 1      | COVID | COMIRNATY (PFIZER-BIONTECH) - EP9598 - 30 | 0/06/2021 ( 049269018 ) 🗸 | 2  | <seleziona> 🌱</seleziona> |                   |
| 3      |       | <seleziona> 🗸</seleziona>                 |                           | 4  | <seleziona> 💙</seleziona> |                   |
| 5      |       | <seleziona> 🗸</seleziona>                 |                           | 6  | <seleziona> 💙</seleziona> |                   |
| 7      |       | <seleziona> 🗸</seleziona>                 |                           | 8  | <seleziona> 💙</seleziona> |                   |
| 9      |       | <seleziona> 🗸</seleziona>                 |                           | 10 | <seleziona> 💙</seleziona> |                   |
|        |       |                                           |                           |    |                           | Inserisci Annulla |

#### NOTA: l'elenco delle Categorie di Rischio utilizzabili per la vaccinazione anticovid è il seguente.

| C_CAT_RSK | D_CAT_RSK                                                                                                    | Ulteriore specificazione come (da Nsis 19 Gennaio 2021)                                                                                                    |
|-----------|----------------------------------------------------------------------------------------------------|----------------------------------------------------------------------------------------------------|
| 2         | Operatore sanitario                                                                                                    | Medici e professioni sanitarie delle strutture pubbliche,<br>private accreditate e autorizzate del SSN. Medici di<br>medicina generale, pediatri di libera scelta, liberi<br>professionisti sanitari                                                                          |
| 4         | Operatore scolastico                                                                                                    | Qualsiasi soggetto dipendente delle istutizioni<br>scolastiche universitarie ed educative pubbliche e<br>private                                                                                                    |
| 6         | Soggetto addetto a servizio<br>pubblico di primario interesse<br>collettivo                                                               | Qualsiasi soggetto addetto ai servizi pubblici essenziali<br>di cui alla legge 12 giugno 1990, n. 146 come modificate<br>ed integrata dalla legge 11 aprile 2000, n.83 e dei servizi<br>di primario interesse collettivo (acqua, luce, gas,<br>telefonia, trasporti pubblici) |
| 8         | Studente dell'area sanitaria                                                                                                    | Studenti di ogni ordine e grado coinvolti in percorsi di<br>studio e universitari per professioni sanitarie                                                                                                    |
| 9         | Volontario nel settore della<br>sanità                                                                                                    | Qualsiasi operatore impegnato in attività di volontariato<br>di assistenza sanitaria e socio-assistenziale                                                                                                    |
| 11        | Detenuto                                                                                                    |                                                                                                    |
| 18        | Età > 60 anni                                                                                                    | Qualsiasi soggetto con età superiore ai 60 anni NON<br>ospitato in struttura sanitaria, socio-sanitaria, socio<br>assistenziale residenziale e semi-residenziale                                                                                                    |
| 21        | Ospite in struttura sanitaria e<br>socio-sanitaria residenziale e<br>semi-residenziale                                                    | Qualsiasi soggetto ospitato, al momento della<br>vaccinazione, in struttura sanitaria, socio-sanitaria, socio<br>assistenziale residenziale e semi-residenziale                                                                                                    |
| 27        | Forze di polizia                                                                                                    | Forze di polizia – Forze dell'Ordine                                                                                                    |
| 28        | Vigili del fuoco                                                                                                    | Ogni operatore che svolge attività nell'ambito del corpo<br>dei Vigili del fuoco                                                                                                    |
| 30        | Operatore non sanitario in<br>struttura sanitaria e socio-<br>sanitaria residenziale e semi-<br>residenziale                              | Operatore non sanitario (ossia non registrato nella<br>categoria n. 2) che opera nelle Aziende, Enti e Strutture<br>pubbliche, private accreditate o autorizzate nell'ambito<br>del Servizio Sanitario                                                                        |
| 31        | Soggetto vulnerabile per<br>patologia                                                                                                    | Soggetti vulnerabili per patologia come da indicazione<br>del piano vaccinazioni anti-Covid19                                                                                                    |
| 30        | Operatore non sanitario in<br>struttura sanitaria e socio-<br>sanitaria residenziale e semi-<br>residenziale                              |                                                                                                    |
| 31        | Soggetto vulnerabile per<br>patologia Soggetti vulnerabili<br>per patologia come da<br>indicazione del piano<br>vaccinazioni anti-Covid19 |                                                                                                    |
| 32        | Forze Armate (incluso personale<br>civile amministrazione Difesa)                                                                         |                                                                                                    |
| 33        | Polizia penitenziaria e personale<br>civile che opera negli istituti<br>penitenziari                                                      |                                                                                                    |
| 35        | Età < 60 anni                                                                                                    |                                                                                                    |

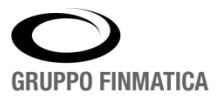

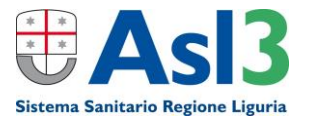

L'elenco delle somministrazioni registrate per un assistito è possibile visualizzarlo cliccando sul suo nominativo una volta ricercato nella sezione 'Assistiti'.

| Smart*Health Azienda Sanitaria Locale<br>PPP-PRESIDIO PROVA PER MEDICO                                                                                                    | http://svi-<br>sanas:8880 GRUPPO FINMATICA                                                                                                    |
|----------------------------------------------------------------------------------------------------|----------------------------------------------------------------------------------------------------|
| Buongiono, sei comesso come ravioni rabio<br>Pefrech L Assistiti L Chiudi                                                                                                    | Veneral , 05 Marzo 2021 08:16                                                                                                    |
| MELIENI ANTONIO C.Fiscale MLNNTN84E25F205D<br>25/05/1984 (età 3) Doc.San. 714245<br>Comune Nascita MILANO<br>Residenza PAZZA VERDI, 7 20100<br>Telefono 3455155378<br>Identificativo BAC                                               | 喩 <sub>Imposta Assistito</sub> 伊 <u>Carica Seduta</u><br>伊 <sub>Prossime Somministrazioni</sub> 単 <u>Certificato</u><br>曾 <sub>Reazioni Avverse</sub> <sup>国</sup> Scheda Vaccinale |
| Vaccini         Gruppi         Documenti         Validità           Vaccino         Stato         Note         Sit. Antic.         Some initiate pioni           COVID - ANTI-SARS-COV-2/COVID-12         IN CORSO         104/03/2021 | Inserisci Posizione<br>Inserisci/Modifica Grupop                                                                                                    |

Selezionando la data di registrazione sarà possibile visionare il dettaglio della seduta vaccinale, utile per controllare la validità dei dati.

| MELIENI ANTONIO - Google (                                                                                                    | Chrome                         |                               |                               |                      |           |                     |                                      |                                         |              | - 0                                                 |       |
|----------------------------------------------------------------------------------------------------|--------------------------------|-------------------------------|-------------------------------|----------------------|-----------|---------------------|--------------------------------------|-----------------------------------------|--------------|-----------------------------------------------------|-------|
| Non sicuro   svi-sanas:8                                                                                                    | 8080/sa4vcn/res                | strict/menuVcr                | Assistito.do?MVPG=            | VcnAssistitoVaccinoS | Seduta&AS | SISTITO_ID=*SRVZOS  | 40005640&VACCIN                      | IO=COVID&SEDUTA                         | VACCINO_ID=* | RVZOSA400056402                                     | 4592  |
| MELIENI AN<br>25/05/1984 (età 36)<br>Comune Nascita MILANO<br>Residenza PIAZZA VERDI,<br>Telefono 3485155878<br>Identificativo BAC | <b>TONIO</b><br>7 20100        | C.Fiscale MLN<br>Doc.San. 714 | INTN84E25F20<br>245           | ъD                   |           | _                   | v¥ima<br>₽<br>Pro                    | costa Assistito<br>ssime Somministrazio | Eeazioni Avv | a<br><u>Certificato</u><br>erse <u>Scheda Vacci</u> | inale |
| Vaccino                                                                                                    |                                | Stato                         | Note Sit. Antic.              | Somministrazioni     |           |                     |                                      |                                         |              |                                                     |       |
| COVID - ANTI-SARS-COV-2                                                                                                    | 2/COVID-19                     | IN CORSO                      |                               | 1 04/03/2021         |           |                     |                                      |                                         |              | Modifica Posizi                                     | ione  |
| Vaccino<br>Prodotto                                                                                                    | ANTI-SARS-COV<br>Prod. COMIRN/ | V-2/COVID-19<br>ATY (PFIZER-  | Somm. 1<br>BIONTECH) Lotto 99 | 9                    |           |                     | Gruppo                               | ANTI-SARS-COV-2/                        | COVID-19     |                                                     | T     |
| Presidio                                                                                                    | PPP - PRESIDIO                 | D PROVA PER M                 | EDICO                         |                      |           |                     |                                      |                                         |              |                                                     |       |
| Medico                                                                                                    | MICI PAOLO                     |                               |                               |                      |           |                     |                                      |                                         |              |                                                     |       |
| Assistente                                                                                                    |                                |                               |                               |                      |           |                     |                                      |                                         |              |                                                     |       |
| Peso                                                                                                    | 1                              |                               |                               |                      |           |                     |                                      |                                         |              |                                                     |       |
| Seduta Fittizia                                                                                                    | NO                             |                               |                               |                      |           |                     |                                      |                                         |              |                                                     |       |
| Esito                                                                                                    |                                |                               |                               |                      |           |                     |                                      |                                         |              |                                                     |       |
| Validità                                                                                                    | Si                             |                               |                               |                      |           |                     |                                      |                                         |              |                                                     |       |
| Categoria Rischio                                                                                                    | OPERATORE SAI                  | NITARIO                       |                               |                      |           |                     | Condizione<br>Sanitaria a<br>Rischio | NESSUNA CONDIZI                         | ONE          |                                                     |       |
| Via di Somministrazione                                                                                                    | INTRAMUSCOLO                   | 0                             |                               |                      |           |                     | Sito di<br>Inoculazion               | DELTOIDE SINISTRO                       | 0            |                                                     |       |
| Modalità di Pagamento                                                                                                    | VACCINAZIONI                   | A CARICO SSN                  |                               |                      |           |                     |                                      |                                         |              |                                                     |       |
| Struttura Esterna                                                                                                    | -                              |                               |                               |                      |           |                     |                                      |                                         |              |                                                     |       |
| Prodotto Esterno                                                                                                    |                                |                               |                               |                      |           |                     |                                      |                                         |              |                                                     |       |
| Note                                                                                                    |                                |                               |                               |                      |           |                     |                                      |                                         |              |                                                     |       |
| + Reazione                                                                                                    |                                |                               |                               |                      |           | + Controindicazione |                                      |                                         |              |                                                     |       |

Al termine dell'inserimento della seduta l'operatore potrà creare la stampa del certificato attraverso l'apposita icona posta in alto a destra nella pagina (<sup>le <u>Certificato</u></sup>).

| MELIENI ANTONIO<br>25/05/1984 (età 36)                                                                | C.Fiscale MLNNTN84E25F205D<br>Doc.San. 714245 | 5               | 縮 <sub>Imposta</sub> Assistito<br>却Prossime Somministrazion | Carica Seduta                                    |
|----------------------------------------------------------------------------------------------------|-----------------------------------------------|-----------------|-------------------------------------------------------------|--------------------------------------------------|
| Comune Nascita MILANO<br>Residenza PIAZZA VERDI, 7 20100<br>Telefono 3485155878<br>Identificativo BAC |                                               |                 |                                                             |                                                  |
| Vaccini Gruppi Documenti Uva                                                                          | alidità                                       |                 |                                                             |                                                  |
| Vaccino                                                                                               | Stato Note Sit. Antic. Sc                     | omministrazioni |                                                             |                                                  |
| COVID - ANTI-SARS-COV-2/COVID-19                                                                      | IN CORSO                                      | 1 05/03/2021    |                                                             | ×                                                |
|                                                                                                    |                                               |                 |                                                             | Inserisci Posizione<br>Inserisci/Modifica Gruppo |

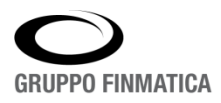

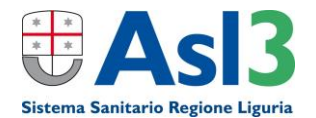

### Modifica seduta

Il dettaglio della somministrazione dà la possibilità all'operatore di effettuare modifiche alla seduta; le modifiche si operano cliccando su questa icona 🖉.

| Seduta   |                                              |                                 | <b>)</b> † |
|----------|----------------------------------------------|---------------------------------|------------|
| Vaccino  | ANTI-SARS-COV-2/COVID-19 Somm. 1             | Gruppo ANTI-SARS-COV-2/COVID-19 |            |
| Prodotto | Prod. COMIRNATY (PFIZER-BIONTECH) Lotto 9999 |                                 |            |
|          |                                              |                                 |            |
| Presidio | PPP - PRESIDIO PROVA PER MEDICO              |                                 |            |
|          |                                              |                                 | _          |

La schermata che si apre permette la correzione di una parte dei dati es. categoria di rischio, via di somministrazione ecc.

| MELT                     | ENT ANTONT                             | C.Fiscale MLNNTN84E25F205D |       | Riepilogo Vac                  | cini 🍄 Imposta Assistito 🛛 🛱 Carica :                          | Seduta                   |
|--------------------------|----------------------------------------|----------------------------|-------|--------------------------------|----------------------------------------------------------------|--------------------------|
| 25/05/198                | 4 (età 36)                             | Doc.San. 714245            |       |                                | Prossime Somministrazioni<br><seleziona valore=""></seleziona> | Avverse Scheda Vaccinale |
| Comune N<br>Residenza    | ascita MILANO<br>PIAZZA VERDI, 7 20100 |                            |       |                                | DELTOIDE SINISTRO                                              |                          |
| Telefono 3<br>Identifica | 485155878<br>tivo BAC                  |                            |       |                                | DELTOIDE DESTRO                                                |                          |
|                          | Vaccino                                |                            |       |                                | QUADRICIPITE DELLA COSCIA SINISTRA                             |                          |
|                          | Gruppo                                 | ANTI-SARS-COV-2/COVID-19   |       | Peso                           | QUADRICIPITE DELLA COSCIA DESTRA                               |                          |
|                          | Vaccino                                | ANTI-SARS-COV-2/COVID-19   |       | Validità                       | GLUTEO SINISTRO                                                |                          |
|                          | Тіро                                   | ▼                          | Esito |                                | GUITED DESTRO                                                  |                          |
|                          | Prodotto                               | COVID                      |       | Quantità                       | GEOTEO DESTRO                                                  |                          |
|                          | Categoria Rischio                      | OPERATORE SANITARIO        | ~     | Condizione Sanitaria a Rischio | ALTRO                                                          | ~                        |
|                          | Via di Somministrazione                | INTRAMUSCOLO V             |       | Sito di inoculazione           | <seleziona valore=""></seleziona>                              | 1                        |
|                          | Modalità di Pagamento                  | VACCINAZIONI A CARICO SSN  | ~     |                                |                                                                |                          |
|                          |                                        |                            |       |                                | Aggiorna                                                       | Elimina Annulla          |
|                          |                                        |                            |       |                                |                                                                |                          |

Concluse le modifiche selezionare '**Aggiorna**' per poterle registrare, in questo modo l'operatore sarà riportato al dettaglio della seduta.

### Elimina seduta e posizione vaccinale

Selezionare la seduta che si desidera eliminare:

| PROVA MARIO<br>20/05/1989 (etá 32) Criscale PLJMRK99E2<br>Doc. San. | 38666 Y                                 | ♣imoota Assistito<br>♣Prossime Sommiristzatori ♣Carica Sedua >>>>>>>>>>>>>>>>>>>>>>>>>>>>>>>>>>>> |
|---------------------------------------------------------------------|-----------------------------------------|---------------------------------------------------------------------------------------------------|
| Comune Nascita CAMPOBASSO<br>Residenza SS - IRREPERIBILE - 99999    |                                         |                                                                                                   |
| Vaccina Gruppi Validità                                             |                                         |                                                                                                   |
| Vaccino                                                             | State Note Sit. Antic. Somministrazioni |                                                                                                   |
| POLIO - POLIOMERITE                                                 | ALTRA SEDE                              | ×                                                                                                 |
| DIFTO - DIFTERITE                                                   | ALTRA SEDE                              | ×                                                                                                 |
| TET - TETANO                                                        | ALTRA SEDE                              | ×                                                                                                 |
| PERT - PERTOSSE                                                     | ALTRA SEDE                              | ×                                                                                                 |
| HIB - EMOFILO B                                                     | ALTRA SEDE                              | ×                                                                                                 |
| EPBN - EPATITE 8 NEONATI                                            | ALTRA SEDE                              | ×                                                                                                 |
| PNEUN - PNEUMOCOCCO CONLUGATO                                       | ALTRA SEDE                              | ×                                                                                                 |
| COVAZ - ASTRAZENECA - ANTI-SARS-COV-2/COVID-19                      | ALTRA SEDE                              | ×                                                                                                 |
| COVID - PFIZER - ANTI-SARS-COV-2/COVID-19                           | ALTRA SEDE 22/07/2021                   | ×                                                                                                 |
| COVMO - MODERNA - ANTI-SARS-COV-2/COVID-19                          | ALTRA SEDE                              | ×                                                                                                 |
|                                                                     |                                         | Inserisci Posizione<br>Inserisci/Modifica Gruppo                                                  |

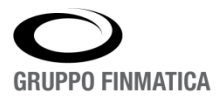

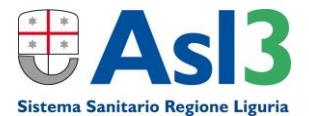

### Selezionare "MODIFICA SEDUTA"

| PROVA MARIO<br>Doc.Sin.<br>Doc.Sin.<br>Comune Nascha CAMPORASO<br>Residenza SS - INRUPERIDIE - 90009 |                                   |            |                                  | ▲Insosta Assisto                         | Certificato        |
|----------------------------------------------------------------------------------------------------|-----------------------------------|------------|----------------------------------|------------------------------------------|--------------------|
| Vaccino                                                                                              |                                   | State      | Note Sit Antic. Somministrationi |                                          |                    |
| COVID - PFIZER - ANTI                                                                                | SARS-COV-2/COVID-19               | ALTRA SEDE | 1 22/07/2021                     |                                          | Modifica Posizione |
| Seduta                                                                                               |                                   | _          |                                  |                                          |                    |
| Vaccino                                                                                              | PFIZER - ANTI-SARS-COV-2/COVID-19 | Somm, 1    |                                  | Gruppo PFIZER - ANTI-SARS-COV-2/COVID-19 | $\mathbf{U}$       |
| Prodotto                                                                                             |                                   |            |                                  |                                          |                    |
| Presidio                                                                                             | 999 - PRESIDIO SCONOSCIUTO (ASL3) | )          |                                  |                                          |                    |

#### Eliminare la seduta cliccando alla voce "Elimina"

| PROVA MART                                        | C.Fiscale PLJMRK99E2         | 0B666Y                            |       |                                | Riepilogo Vaccini               | annosta Assistito                                                                                                    |
|---------------------------------------------------|------------------------------|-----------------------------------|-------|--------------------------------|---------------------------------|----------------------------------------------------------------------------------------------------|
| 20/05/1989 (età 32)                               | Doc.San.                     |                                   |       |                                |                                 | Prossime Somministrazioni + Ca                                                                                                    |
| omune Nascita CAMPOBA<br>esidenza SS - IRREPERIBI | .SSO<br>ILE - 99999          |                                   |       |                                |                                 | -10                                                                                                    |
|                                                   | Vaccino                      |                                   |       |                                |                                 |                                                                                                    |
|                                                   | Gruppo                       | FFIZER - ANTI-SARS-COV-2/COVID-19 |       | Peso                           | 1                               |                                                                                                    |
|                                                   | Vaccino                      | PFIZER - ANTI-SARS-COV-2/COVID-19 |       | Validită                       | . SI ○ NO                       |                                                                                                    |
|                                                   | Тіро                         | V                                 |       | Esito                          | < Non Specificato >             |                                                                                                    |
|                                                   | Categoria Rischio            |                                   | ~     | Condizione Sanitaria a Rischio | <seleziona tipo=""></seleziona> | ~                                                                                                    |
|                                                   | Via di Somministrazione      | <5 eleziona Tipo> 🗸               |       | Sito di inoculazione           |                                 | ~                                                                                                    |
|                                                   | Modalità di Pagamento        | <5 eleziona Tipo>                 | ~     |                                |                                 |                                                                                                    |
|                                                   | Struttura esterna            |                                   | - P 🖬 |                                |                                 |                                                                                                    |
|                                                   | Prodotto Esterno: Codice AIC |                                   |       | Denominazione                  |                                 | n in the second second s |
|                                                   | Lotto                        |                                   |       | Data Scadenza                  |                                 | -                                                                                                    |
|                                                   |                              |                                   |       |                                |                                 | Aggiona Elimina Annul                                                                                                    |

La seduta sarà così correttamente eliminata.

L'operatore ha la possibilità di eliminare anche la posizione vaccinale posizionandosi nella sintesi delle vaccinazioni effettuate (Riepilogo vaccini) e cliccando sulla 🔀 corrispondente al vaccino anticovid.

| Smart*Health Azienda Sanitaria Locale                                                                                                    |                                                                                                    |
|----------------------------------------------------------------------------------------------------|----------------------------------------------------------------------------------------------------|
| Buongiorno, sei connesso come FANTONI FABIO                                                                                                    | Venerdi , 05 Marzo 2021 09:04 GRUPPO FINIMATIGA                                                                                                    |
| Refresh   Assistiti   Chiudi                                                                                                    |                                                                                                    |
| MELIENI ANTONIO<br>25/05/1984 (eta 36) Doc. San. 714245<br>Comune Nascita MILANO<br>Residenza PIAZZA VERDI, 7 20100<br>Telefono 345155878<br>Identificativo BAC | <sup>1</sup> M <u>Inposta Assistito</u> 単 <u>Carica Seduta</u><br><i>P<u>Prossime Somministrazioni</u><br/>Reazioni Avverse  <sup>1</sup>Scheda Vaccinale</i> |
| Vaccini Gruppi Documenti Validità                                                                                                    |                                                                                                    |
| Vaccino Stato Note Sit. Antic. Somministrazioni                                                                                                    |                                                                                                    |
| COVID - ANTI-SARS-COV-2/COVID-19 IN CORSO 1 04/03/2021                                                                                                    | 8                                                                                                    |
|                                                                                                    | Inserisci Posizione<br>Inserisci/Modifica Gruppo                                                                                                    |

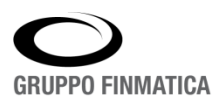

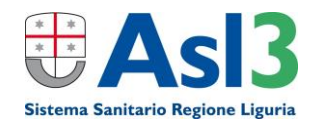

### Sedute - Ricerca e Stampe

In questa sezione è data la possibilità di visionare tutte le vaccinazioni registrate attraverso la sezione 'Sedute' che si divide in due modalità: **Operatore** e **Avanzata**.

| Gruppo Finmatica<br>Salvel Sei connesso come MPALAZZO |                      |                      |                       |               | http://10.29<br>Venerdi , 05 Marz | 48518 3COL Gruppo F<br>43.231:8080 • • • | inmatica<br>g IT company |
|-------------------------------------------------------|----------------------|----------------------|-----------------------|---------------|-----------------------------------|------------------------------------------|--------------------------|
|                                                       | Assistiti   Calendar | i   Sedute   Reports | Presidi   Stampe   Lo | tti   Amminis | trazione                          |                                          |                          |
| Operatore Avanzata                                    |                      |                      |                       |               |                                   |                                          |                          |
|                                                       | Operatore            | MPALAZZO             | ✓ data 05/03/2021     | Cerca         |                                   |                                          |                          |
| Elenco Sedute                                         |                      |                      |                       |               | Registro Va                       | ccinazioni 🚢 Elenco Sedute 💐             | Produzione Excel         |
| Assistito Data Seduta                                 | Presidio             | Medico               | Ruolo Medico          |               | Comune                            | Inserimento                              |                          |
| Nessuna registrazione                                 |                      | ,                    |                       |               |                                   |                                          |                          |
|                                                       |                      |                      |                       |               |                                   |                                          |                          |

La modalità **Operatore** permette di cercare le sedute vaccinali caricate dall'operatore selezionato o da tutti gli operatori in una certa data.

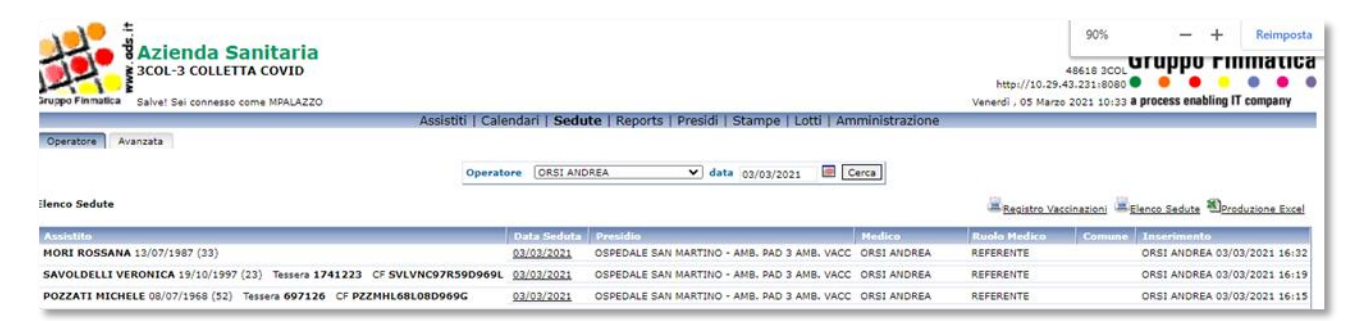

La modalità **Avanzate** permette di ricercare le sedute vaccinali attraverso differenti filtri, ad esempio la data di somministrazione, il presidio o il medico vaccinatore, ecc.

| Azienda Sanitaria                                                     |                          |       |              |                  |             |            | 46618 3COL Gruppo Finmatica                                                  |
|-----------------------------------------------------------------------|--------------------------|-------|--------------|------------------|-------------|------------|------------------------------------------------------------------------------|
| Gruppo Finnatica Salve! Sei connesso come MPALAZZO                    |                          |       |              |                  |             |            | Venerdi , 05 Marzo 2021 10:38 a process enabling IT company                  |
|                                                                       | Assistiti   Calendari    | Sedu  | te   Reports | Presidi   Stampe | Lotti   Amm | inistrazio | one                                                                          |
| Operatore Avanzata                                                    |                          |       |              |                  |             |            |                                                                              |
|                                                                       | Assistito                |       |              |                  |             |            |                                                                              |
|                                                                       | Nati da                  |       |              | Nati a           |             |            |                                                                              |
|                                                                       | Sesso                    | Tutti | <b>v</b>     |                  |             |            |                                                                              |
|                                                                       | Seduta da                |       |              | Seduta a         |             | 0          |                                                                              |
|                                                                       | Inserimento da           |       |              | Inserimento a    |             |            |                                                                              |
|                                                                       | Gruppo                   | Tutti |              |                  |             | ~          |                                                                              |
|                                                                       | Vaccino                  | Tutti |              |                  | ~           |            |                                                                              |
|                                                                       | Presidio                 | Tutti |              |                  |             | ~          |                                                                              |
|                                                                       | Medico                   |       |              | P 🖬              |             |            |                                                                              |
|                                                                       | Ruolo Medico             | Tutti | ~            |                  |             |            |                                                                              |
|                                                                       | Assistente               |       |              | ₽                |             |            |                                                                              |
|                                                                       | Categoria di Rischio     | Tutte |              |                  |             | ~          |                                                                              |
|                                                                       |                          |       |              |                  |             | Cerca      |                                                                              |
| Elenco Sedute                                                         |                          |       |              |                  |             |            | <u> Registro Vaccinazioni</u> <u> Elenco Sedute</u> <u> Produzione Excel</u> |
| Assistito Data Seduta                                                 | Presidio                 |       | Medico       | Ruolo Me         | dico        |            | Comune Inserimento                                                           |
| Nessuna registrazione                                                 |                          |       |              |                  |             |            |                                                                              |
| Specificare almeno uno dei seguenti campi: Assistito, Data Nascita, D | ita Seduta, Data Inserii | nento |              |                  |             |            |                                                                              |

In entrambe le modalità è possibile generare delle stampe in formato Excel o PDF dell'elenco delle sedute attraverso le apposite icone.

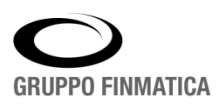

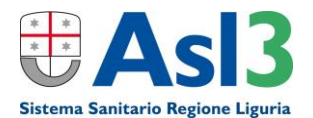

### Lotti - Inserimento e Modifica

Permette la gestione delle dosi di vaccino da parte dell'operatore per il suo presidio. Selezionando la sezione 'Lotti'; qualora siano presenti uno o più lotti saranno indicati nell'Elenco lotti.

| Smart*Health Aziend                       | a Sanitaria Lo<br>acia sacro cuore | cale                              |                      | 20<br>http:                      | 95 FSC                           |
|-------------------------------------------|------------------------------------|-----------------------------------|----------------------|----------------------------------|----------------------------------|
| Buongiorno, s                             | ei connesso come BALISTA l         | LUCA                              |                      | sana<br>Mercoledì, 24 Marzo 2021 | 14:58 GRUPPU FINMATICA           |
| As                                        | sistiti   Calendari   Sed          | lute   Reports   Presidi          | Stampe   Lotti   Amr | ministrazione                    |                                  |
| Lotti Scaricati                           |                                    |                                   |                      |                                  |                                  |
|                                           | Lotto                              | <seleziona valore=""></seleziona> | ~                    |                                  |                                  |
|                                           | Prodotto                           | <seleziona valore=""></seleziona> | ~                    |                                  |                                  |
|                                           | Data Lotto                         |                                   |                      |                                  |                                  |
|                                           | Data Scadenza                      |                                   |                      |                                  |                                  |
|                                           | Presidio                           | ● Corrente ○ Tutti                |                      |                                  |                                  |
|                                           | Giacenza                           | ◉ Giacenza > 0 ○ Tutti            |                      |                                  |                                  |
|                                           | Scaduti                            | ◉ Non scaduti ○ Tutti             |                      |                                  |                                  |
|                                           | Medico                             |                                   | <i>P</i> 🖬           |                                  |                                  |
|                                           |                                    |                                   | Cerca                |                                  | $\frown$                         |
| Elenco Lotti                              |                                    |                                   |                      | la_ <u>Sta</u>                   | mpa Lotti Produzione Excel Nuovo |
| Lotto Prodotto                            | <u>Presidio</u>                    | Lotto Data                        | Preparazione Data    | <u>Scadenza Data</u>             | Giacenza Medico Costo            |
| ➡ <u>ABCD</u> COMIRNATY (PFIZER-BIONTECH) | FARMACIA SACRO CUO                 | RE                                |                      | 30/04/2021                       | 50                               |
|                                           |                                    | 1 - 1 di 1                        |                      |                                  |                                  |

L'inserimento di nuovo lotto avviene selezionando 'Nuovo' posto in alto a destra dell'elenco dei lotti disponibili, in questa finestra l'operatore andrà ad impostare i dati relativi alle dosi di vaccino.

| Smart*Health FSC-FA |                       | 2095 FSC             |                    |                          |
|---------------------|-----------------------|----------------------|--------------------|--------------------------|
| Buongior            | no, sei connesso come | BALISTA LUCA         | Mercole            | edi, 24 Marzo 2021 14:57 |
| Assistiti   C       | Calendari   Sedute    | Reports   Presidi    | Stampe   Lotti     | Amministrazione          |
|                     |                       |                      |                    | → <u>Scarica Lotto</u> ۞ |
|                     |                       | Imposta Lotto        |                    |                          |
|                     | Prodotto *            | COVID - COMIRNATY (F | PFIZER-BIONTECH)   | $\checkmark$             |
|                     | Lotto *               | ABCD                 |                    |                          |
|                     | Lotto Data            |                      |                    |                          |
|                     | Preparazione Data     |                      |                    |                          |
|                     | Scadenza Data *       | 30/04/2021           |                    |                          |
|                     | Costo                 |                      |                    |                          |
|                     | Giacenza *            | 50                   |                    |                          |
|                     |                       | B                    | ALISTA LUCA 24/03/ | /2021                    |
|                     |                       | Salv                 | a Elimina Anr      | nulla                    |

I dati obbligatori sono i seguenti:

- Prodotto: da scegliere tra quelli proposti nell'elenco,
- Lotto
- Scadenza Data
- Medico: da ricercare attraverso l'icona  $\sim$  (voce che compare solo per i MMG)
- **Giacenza**: inserire il numero di <u>DOSI</u> che si hanno a disposizione (non il numero di flaconcini/fiale ATTENZIONE!)

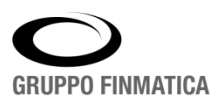

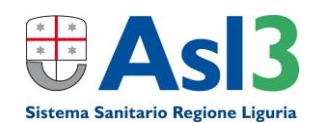

Inseriti questi dati cliccare su 'Salva' per eseguire le registrazione.

Allo stesso modo è possibile andare a modificare un lotto presente nell'elenco cliccando sul codice del lotto, si aprirà la medesima finestra dell'inserimento:

- fare attenzione che, nel filtro Giacenza dei lotti, siano visibili anche quelli eventualmente con giacenza a 0, impostando appunto il filtro Giacenza a TUTTI (due lotti con lo stessa codifica non sono permessi);
- la modifica del codice del lotto (campo Lotto) è un'operazione delicata da effettuare solo se è stato imputato un codice di lotto in maniera errata, quindi questa modifica è da effettuare solo in questo caso e non per aggiungere un nuovo lotto.

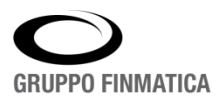

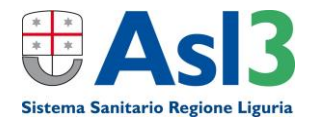

# Smart\*Health

## Vaccinazioni

## Manuale operatore COVID – Casi particolari

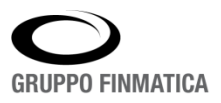

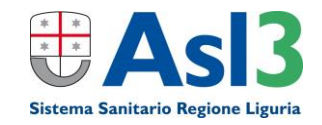

# Inserimento assistiti con codici STP, ENI, TEAM (senza Codice Fiscale)

L'inserimento di assistiti senza codice fiscale è il seguente: Selezionare 'Nuovo Assistito' nella schermata di ricerca dell'assistito

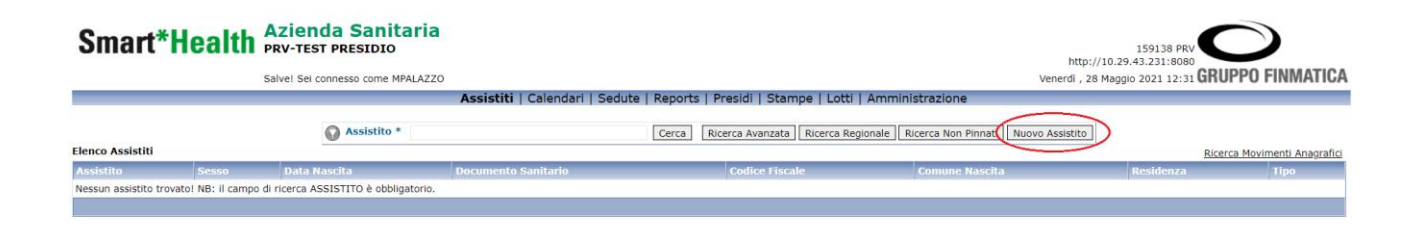

Nella finestra successiva inserire i dati relativi all'assistito, i campi contrassegnati con asterisco sono obbligatori, nel campo **CF inserire esclusivamente 16 zeri ("000000000000000")**.

| Smart*H | ealth Azien         | <b>da Sanitaria</b><br>T PRESIDIO |                                |                                            | 159138 PRV                           |           |
|---------|---------------------|-----------------------------------|--------------------------------|--------------------------------------------|--------------------------------------|-----------|
|         | Salve: Sel c        | connesso come MPALAZZO            |                                |                                            | veneral, 28 Maggio 2021 12:33 GHOFFC | TINMATICA |
|         |                     | Assis                             | iti   Calendari   Sedute   Rep | orts   Presidi   Stampe   Lotti   Amminist | trazione                             |           |
|         |                     |                                   | Inseris                        | ci Nuova Anagrafica                        |                                      |           |
|         | Assistito           |                                   |                                |                                            |                                      |           |
|         | Cognome *           | TESTÇ                             | Nome * STPÒ                    |                                            |                                      |           |
|         | Sesso *             | . м ○ ғ                           | Privacy O SI O NO              |                                            |                                      |           |
|         | Nascita *           | 15/08/1980 a ALBANIA              |                                | P                                          |                                      |           |
|         | Codice Fiscale *    | 00000000000000000000              |                                |                                            |                                      |           |
|         | Documento Sanitario |                                   |                                |                                            |                                      |           |
|         | Nazionalità         | <i>P</i>                          |                                |                                            |                                      |           |
|         |                     |                                   |                                |                                            | Inserisci Annulla                    |           |
|         |                     |                                   |                                |                                            |                                      |           |

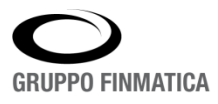

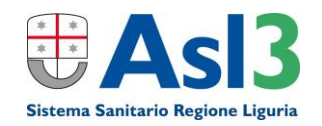

Completato l'inserimento cliccando sul tasto 'Inserisci' verrà visualizzata un ulteriore schermata d'inserimento, in questa fase è obbligatorio indicare solo la residenza e una volta inserita cliccare su tasto 'Aggiorna'.

|                         |                 |                   | Imposta Anagranca                 |
|-------------------------|-----------------|-------------------|-----------------------------------|
| Assistito               |                 |                   |                                   |
| Cognome *               | TESTÇ           | Nome *            | Ó                                 |
| Sesso *                 | ● M ○ F         | Privacy           | ○ si ○ no                         |
| Nato il *               | 15/08/1980      | a *               | ALBANIA                           |
| Codice Fiscale *        | 000000000000000 | PIN               |                                   |
| Documento Sanitario     |                 | Attributo         | <seleziona valore=""></seleziona> |
| Documento STP           |                 | Documento<br>TEAM |                                   |
| Nazionalità             | <i>P</i>        | Decesso           |                                   |
| Paternità               | P 🖥             | Maternità         |                                   |
| Medico Scelto           |                 |                   |                                   |
| Residenza               |                 |                   |                                   |
| Comune *                | LA SPEZIA       | Regione           | 70 LIGURIA                        |
| Indirizzo               | P               | Ente              | 105 SPEZZINO                      |
| Località                |                 | Territorio        |                                   |
| Сар                     | 19100           | Distretto         |                                   |
| Domicilio               |                 |                   |                                   |
| Comune                  | P               | Regione           |                                   |
| Indirizzo               | P               | Ente              |                                   |
| Località                |                 | Territorio        |                                   |
| Сар                     |                 | Distretto         |                                   |
| Recapito Postale        |                 |                   |                                   |
| Comune                  | P               | Сар               |                                   |
| Indirizzo               |                 | Località          |                                   |
| Recapiti Telefonici e l | mail            |                   |                                   |
| Principale              |                 | Email             |                                   |
| Secondario              |                 |                   |                                   |
| Emigrazione             |                 |                   |                                   |
| Comune                  |                 | P                 |                                   |
| Immigrazione            |                 |                   |                                   |
| Comune                  |                 | <i>,</i>          |                                   |
| Info                    |                 |                   |                                   |
|                         |                 |                   |                                   |
|                         |                 |                   | Aggiorna Annulla                  |
|                         |                 |                   |                                   |

In questo modo verrà inserito l'assistito nell'anagrafica di VCN e in automatico l'utente verrà riportato nella schermata di ricerca con il focus sull'assisto appena inserito.

| Smart*Health                                                                          | Azienda Sa<br>PRV-TEST PRESI | http://10          | 159138 PRV          |                                            |                               |                               |                     |  |
|---------------------------------------------------------------------------------------|------------------------------|--------------------|---------------------|--------------------------------------------|-------------------------------|-------------------------------|---------------------|--|
|                                                                                       | Salvel Sei connesso c        | ome MPALAZZO       |                     |                                            | Venerdi , 28 Ma               | aggio 2021 12:35 <b>GRUPP</b> | O FINMATICA         |  |
| Assistiti   Calendari   Sedute   Reports   Presidi   Stampe   Lotti   Amministrazione |                              |                    |                     |                                            |                               |                               |                     |  |
|                                                                                       | 🕥 Assi                       | stito * TESTÇ STPÒ | Cerca               | Ricerca Avanzata Ricerca Regionale Ricerca | a Non Pinnati Nuovo Assistito |                               |                     |  |
| Elenco Assistiti                                                                      |                              |                    |                     |                                            |                               | Ricerca M                     | ovimenti Anagrafici |  |
| Assistito                                                                             | Sesso                        | Data Nascita       | Documento Sanitario | Codice Fiscale                             | Comune Nascita                | Residenza                     | Tipo                |  |
| 🌲 🏝 🟴 <u>testç stpò</u>                                                               | м                            | 15/08/1980         |                     | 0000000000000000                           | ALBANIA                       | LA SPEZIA                     | 6                   |  |
|                                                                                       |                              |                    |                     |                                            |                               |                               |                     |  |

### **CODICE STP O ENI**

Cliccando sul nominativo si aprirà il menù dell'assistito, l'inserimento dei codici STP/ENI o TEAM avviene nella sezione 'Imposta assistito' presente in alto a sinistra del menù assistito.

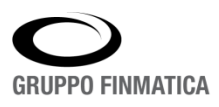

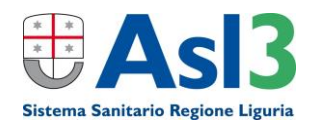

| Smart*Health PRV-TEST PRESIDIO                                            | 159138 PRV                                                                                                    |
|---------------------------------------------------------------------------|----------------------------------------------------------------------------------------------------|
| Salvel Sei connesso come MPALAZZO                                         | Venerdi , 28 Maggio 2021 12:38 GRUPPO FINMATICA                                                                                                    |
| Refresh   Assistiti   Chiudi                                              |                                                                                                    |
| TESTÇ STPÒ         C.Fiscale         000000000000000000000000000000000000 | Carica Seduta     Carica Seduta     Carica Seduta     Carica Vector     Carica Vector     Carica |
| Comune Nascita ALBANIA<br>Residenza La SPEZIA - 19100                     |                                                                                                    |
| Vaccini Gruppi Validità                                                   |                                                                                                    |
| Nessun vaccino trovatol                                                   |                                                                                                    |
|                                                                           | Inserisci Posizione<br>Inserisci/Modifica Gruppo                                                                                                    |

Una volta selezionato si aprirà la scheda anagrafica dell'assistito vista in precedenza; se deve essere impostato un codice STP/ENI selezionare l'icona P di fianco al campo 'Documento STP'.

| Smart*He             | alth Aziend         | a Sanitaria<br>PRESIDIO |          |                   |                                   |     | 159138 PRV                                      |
|----------------------|---------------------|-------------------------|----------|-------------------|-----------------------------------|-----|-------------------------------------------------|
|                      | Salve! Sei con      | nesso come MPALAZZO     |          |                   |                                   |     | Venerdi , 28 Maggio 2021 13:19 GRUPPO FINMATICA |
|                      |                     |                         |          | Refresh   As      | ssistiti   Chiudi                 |     |                                                 |
| Anagrafica Assistito | Dati Estero         |                         |          |                   |                                   |     |                                                 |
|                      |                     |                         |          | Impost            | a Anagrafica                      |     |                                                 |
|                      | Assistito           |                         |          |                   |                                   |     |                                                 |
|                      | Cognome *           | TEST                    |          | Nome *            | TEAMÇ                             |     |                                                 |
|                      | Sesso *             | 🖲 м 🔾 ғ                 |          | Privacy           | ⊖ si ● No                         |     |                                                 |
|                      | Nato il *           | 19/10/1977              |          | a *               | BOLOGNA                           | P   |                                                 |
|                      | Codice Fiscale *    | 0000000000000000        |          | PIN               |                                   |     |                                                 |
|                      | Documento Sanitario |                         |          | Attributo         | <seleziona valore=""></seleziona> | ~   |                                                 |
|                      | Documento STP       | STP1263974994037        | 0        | Documento<br>TEAM | <i>"</i> »                        |     |                                                 |
|                      | Nazionalità         |                         | 2        | Decesso           |                                   |     |                                                 |
|                      | Paternità           |                         | P 🖬      | Maternità         |                                   | P 🖥 |                                                 |
|                      | Medico Scelto       |                         |          |                   |                                   |     |                                                 |
|                      | Residenza           |                         |          |                   |                                   |     |                                                 |
|                      | Comune *            | GERMANIA                | <i>P</i> | Regione           | 997 PAESI CEE                     |     |                                                 |
|                      | Indirizzo           | P                       |          | Ente              |                                   |     |                                                 |

Nella finestra che si aprirà cliccare sull'icona aggiungi 🕇 e inserire tutti i dati compilando i campi obbligatori e selezionando 'Inserisci'

| Assistito         |                                                                                    |     |
|-------------------|------------------------------------------------------------------------------------|-----|
| Cognome *         | TESTC Nome # STDÓ                                                                  |     |
| Sesso *           | 😹 Lista Codici Stp - Google Chrome 🦳 🗆 🗙                                           |     |
| Nato il *         | ▲ Non sicuro   10.29.43.231:8080/sa4vcn/restrict/VcnStpLov.do?ASSISTITO_ID=*SRVZOS | Q   |
| Codice Fiscale *  | Cerca Codici Stp                                                                   |     |
| Documento Sanitar | Cerca                                                                              | ~   |
| Documento STP     | Lista Codici STP                                                                   |     |
| Nazionalità       | Documento STP Data Decorrenza Data Scadenza Indigenza                              |     |
| macromanca        | Nessun codice Stp trovato!                                                         | 0.8 |
|                   |                                                                                    |     |

Inseriti i dati relativi al documento STP/ENI:

| Imposta           | Codice STP         |
|-------------------|--------------------|
| Assistito         | TEST TEAMÇ         |
| Codice STP *      |                    |
| Data Decorrenza * | :0:                |
| Data Scadenza *   | .0                 |
| Indigenza         | 0                  |
| Inseris           | ci Elimina Annulla |

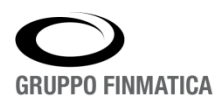

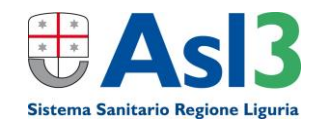

Al momento dell'inserimento l'utente verrà riportato nella precedente finestra nella quale dovrà selezionare il codice appena inserito per poterlo associare all'assistito.

| Anagrafica Assistito D | Dati Estero       |                             |                              |                      |                   |            |
|------------------------|-------------------|-----------------------------|------------------------------|----------------------|-------------------|------------|
| _                      |                   |                             |                              | Imposta Ar           | agrafica          |            |
|                        | Assistito         |                             |                              |                      |                   |            |
|                        | Cognome *         | TESTC                       |                              | Nome * ST            | nò                |            |
| 5                      | Sesso *           | 😹 Lista Codici Stp - Google | Chrome                       |                      | - 🗆 ×             |            |
|                        | Nato il *         | ▲ Non sicuro   10.29.       | 43.231:8080/sa4vcn/restrict/ | VcnStpLov.do?ASSISTI | TO_ID=*SRVZOS     | <u>p</u>   |
| c                      | Codice Fiscale *  | Cerca Codici Stp            |                              |                      |                   |            |
|                        | Documento Sanitar |                             | Cerca                        |                      |                   | <b>v</b>   |
|                        | Documento STP     | Lista Codici STP            |                              |                      | + Chiudi          | <u> </u>   |
|                        | Nazionalità       | Documento STP               | Data Decorrenza              | Data Scadenza        | Indigenza         |            |
|                        | nuzionuntu        | ENI9704740237495            | 03/05/2021                   | 03/09/2021           | N <u>Modifica</u> |            |
|                        | Paternità         |                             |                              |                      |                   | 2 <b>1</b> |
|                        | Madleo Ceolto     |                             |                              |                      |                   |            |

Questa possibilità è data in quanto i codici STP/ENI hanno una scadenza, una volta selezionato verrà inserito nella scheda anagrafica dell'assistito.

| Anagratica Assistito   Dati Esti | 200                 |                                         |     |                   |                                     |
|----------------------------------|---------------------|-----------------------------------------|-----|-------------------|-------------------------------------|
|                                  |                     |                                         |     |                   | Imposta Anagrafica                  |
|                                  | Assistito           |                                         |     |                   |                                     |
|                                  | Cognome *           | TESTÇ                                   |     | Nome *            | STPÒ                                |
|                                  | Sesso *             | ● м ○ ғ                                 |     | Privacy           | ○ si ® №                            |
|                                  | Nato il *           | 15/08/1980                              |     | a *               | ALBANIA                             |
|                                  | Codice Fiscale *    | 000000000000000000000000000000000000000 |     | PIN               |                                     |
|                                  | Documento Sanitario |                                         |     | Attributo         | <seleziona valore=""> 🗸</seleziona> |
|                                  | Documento STP       | EN19704740237495                        |     | Documento<br>TEAM | ٩                                   |
|                                  | Nazionalità         | p                                       |     | Decesso           |                                     |
|                                  | Paternità           |                                         | P 🖥 | Maternità         | P 🖥                                 |
|                                  | Medico Scelto       |                                         |     |                   |                                     |
|                                  | Residenza           |                                         |     |                   |                                     |
|                                  | Comune *            | LA SPEZIA                               | ₽   | Regione           | 70 LIGURIA                          |
|                                  | Indirizzo           | P                                       |     | Ente              | 105 SPEZZINO                        |
|                                  | Località            |                                         |     | Territorio        |                                     |
|                                  | Сар                 | 19100                                   |     | Distretto         |                                     |
|                                  | Domicilio           |                                         |     |                   |                                     |

Infine cliccando su 'Inserisci' l'anagrafica verrà aggiornata.

### **TESSERA TEAM**

L'inserimento della tessera TEAM segue la stessa procedura, cambiano solo i dati da inserire; in questo caso selezionare l'icona  $\stackrel{>}{\sim}$  di fianco al campo 'Documento TEAM' e nella finestra che si aprirà cliccare sull'icona aggiungi +.

|                     |                                         |                               |             | Imposta Anagrafica                           |                 |        |  |
|---------------------|-----------------------------------------|-------------------------------|-------------|----------------------------------------------|-----------------|--------|--|
| Assistito           |                                         |                               |             |                                              |                 |        |  |
| Cognome *           | TESTÇ                                   |                               | Nome *      | STPÒ                                         |                 |        |  |
| Sesso *             | 🖲 м 🔾 ғ                                 |                               | Privacy     | ⊖ SI ® NO                                    |                 |        |  |
| Nato il *           | 15/08/1980                              |                               | a *         | ALBANIA                                      | P               |        |  |
| Codice Fiscale *    | 000000000000000000000000000000000000000 |                               | PIN         |                                              |                 |        |  |
| Documento Sanitario |                                         |                               | Attributo   | <pre><seleziona valore=""></seleziona></pre> | ~               |        |  |
| Documento STP       |                                         |                               | Documento   | 0                                            |                 |        |  |
| Nazionalità         |                                         | 본 Lista Documenti TEAM        | - Google Ch | rome                                         | -               |        |  |
| Paternità           |                                         | A Non sicuro   10.29          | 9.43.231:80 | 80/sa4vcn/restrict/VcnTEAMLov.do?ASSISTI     | ITO_ID=         | *SR Q  |  |
| Medico Scelto       |                                         | Cerca Documento TEAM          |             |                                              |                 |        |  |
| Residenza           |                                         | 0                             | 0           | rca                                          |                 |        |  |
| Comune *            | LA SPEZIA                               | Lista Desumenti TEAM          |             |                                              |                 |        |  |
| Indirizzo           |                                         | CIN PIN Istituzione           | Numero      | Istituzione Descrizione Dat                  | ata Scaden      | Chiudi |  |
|                     | P                                       | Nessun documento TEAM trovato | I           |                                              | and of a dealer |        |  |
| Località            |                                         |                               |             |                                              |                 |        |  |

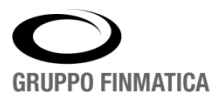

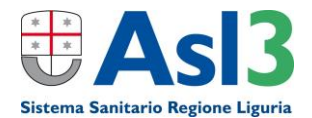

granea / 100/00/00 | Dati Estero

Nella finestra indicare come CIN e PIN il medesimo codice (è il numero identificativo che compare sul retro della Tessera TEAM), come Istituzione Numero il numero identificazione dell'istituzione (sul retro ad es. 500001), come Istituzione Descrizione quella che compare sempre sul retro (ad es. SSN-MIN SALUTE.

|                     |                                         |                  |                        | Impos         | a Anagrafica     |                |    |               |  |
|---------------------|-----------------------------------------|------------------|------------------------|---------------|------------------|----------------|----|---------------|--|
| Assistito           |                                         |                  |                        |               | <b>,</b>         |                |    |               |  |
| Cognome *           | TESTÇ                                   |                  |                        | Nome *        | STPÒ             |                |    |               |  |
| Sesso *             | ● м ○ ғ                                 |                  |                        | Privacy       | ⊖ si 💿 no        |                |    |               |  |
| Nato il *           | 15/08/1980                              |                  |                        | a *           | ALBANIA          |                |    | $\mathcal{P}$ |  |
| Codice Fiscale *    | 000000000000000000000000000000000000000 | 0                |                        | DIN           |                  |                |    |               |  |
| Documento Sanitario | 📈 Imp                                   | osta TEAM - Goog | le Chrome              |               |                  | - 🗆            | ×  | ~             |  |
| Documento STP       | A N                                     | on sicuro   10.2 | 29.43.231:8080/sa4vcn, | /restrict/Vcn | FEAMImposta.do?/ | ASSISTITO_ID=* | *S |               |  |
| Nazionalità         |                                         |                  | Imposta D              | ocumento T    | ЕАМ              |                |    |               |  |
| Paternità           |                                         |                  | Assistito              | TESTÇ S       | TPÒ              |                |    | ]             |  |
| Medico Scelto       |                                         |                  | CIN *                  | 24864         |                  |                |    |               |  |
| Residenza           |                                         |                  | PIN *                  | 24864         |                  |                |    |               |  |
| Comune *            | LA SPEZIA                               |                  | Istituzione Numero *   | 1             |                  |                |    |               |  |
|                     |                                         |                  | Istituzione Descrizion | ne * MEF      |                  |                |    |               |  |
| Indirizzo           | $\rho$                                  |                  | Data Scadenza *        | 29/12/2       | 021              |                |    |               |  |
| Località            |                                         |                  | Data Decorrenza        |               | <b>.</b>         |                |    |               |  |
| Cap                 | 19100                                   |                  |                        | Ir            | serisici Annulla |                |    |               |  |

Completato l'inserimento l'utente verrà riportato nella finestra precedente in cui dovrà selezionare il documento TEAM appena inserito per poterlo associare all'assistito.

| fica Assistito | Dati Estero         |           |           |                      |                       |                 |              |             |              |        |        |  |
|----------------|---------------------|-----------|-----------|----------------------|-----------------------|-----------------|--------------|-------------|--------------|--------|--------|--|
|                | Imposta Anagrafica  |           |           |                      |                       |                 |              |             |              |        |        |  |
|                | Assistito           |           |           |                      |                       |                 |              |             |              |        |        |  |
|                | Cognome *           | TESTÇ     |           |                      |                       | Nome *          | STPÒ         |             |              |        |        |  |
|                | Sesso *             | ⊙м О      | F         |                      |                       | Privacy         | 🔿 si 💿 no    |             |              |        |        |  |
|                | Nato il *           | 15/08/198 | 0         |                      |                       | a *             | ALBANIA      |             |              |        | $\rho$ |  |
|                | Codice Fiscale *    | 00000000  | 0000000   |                      |                       | DIN             |              |             |              |        | 1      |  |
|                | Documento Sanitario |           | 본 Lista 🛛 | Documenti            | TEAM - Google Chrome  |                 |              | -           |              | ×      | ~      |  |
|                | Documento STP       |           | A Nor     | n sicuro             | 10.29.43.231:8080/sa4 | vcn/restrict/Vc | TEAMLov.do?/ | SSISTITO_ID | =*SRVZ.      |        |        |  |
|                | Nazionalità         |           | Cerca D   | Cerca Documento TEAM |                       |                 |              |             |              |        |        |  |
|                | Paternità           |           |           |                      |                       |                 |              |             |              |        | 1      |  |
|                | Medico Scelto       |           | Lista Do  | cumenti TEAM         |                       |                 |              |             | + <u>c</u> t |        |        |  |
|                | Residenza           | _         | CIN       | PIN                  | Istituzione Numero    | Istituzione     | Descrizione  | Data Scade  | enza         |        |        |  |
|                | Comune *            | LA SPEZIA | 24864     | 24864                | 1                     | MEF             |              | 29/12/2021  | Mod          | lifica |        |  |
|                | Indirizzo           | P         |           |                      |                       |                 |              |             |              |        |        |  |

Una volta che il campo 'Documento TEAM' è valorizzato si potrà cliccare su inserisci per salvare i dati inseriti.

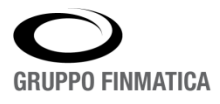

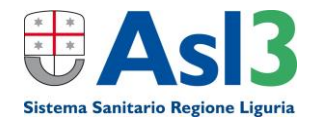

|                     |                                         |               |                   | Imposta Anagrafica                |
|---------------------|-----------------------------------------|---------------|-------------------|-----------------------------------|
| Assistito           |                                         |               |                   |                                   |
| Cognome *           | TESTÇ                                   |               | Nome *            | STPÒ                              |
| Sesso *             | <b>●</b> м ○ ғ                          |               | Privacy           | ⊖si ®no                           |
| Nato il *           | 15/08/1980                              |               | a *               | ALBANIA                           |
| Codice Fiscale *    | 000000000000000000000000000000000000000 |               | PIN               |                                   |
| Documento Sanitario |                                         |               | Attributo         | <seleziona valore=""></seleziona> |
| Documento STP       | P                                       |               | Documento<br>TEAM | [24864 P                          |
| Nazionalità         | <i>P</i>                                |               | Decesso           |                                   |
| Paternità           |                                         | 🔎             | Maternità         |                                   |
| Medico Scelto       |                                         |               |                   |                                   |
| Residenza           |                                         |               |                   |                                   |
| Comune *            | LA SPEZIA                               | $\mathcal{P}$ | Regione           | 70 LIGURIA                        |
| Indirizzo           | P                                       |               | Ente              | 105 SPEZZINO                      |
| Località            |                                         |               | Territorio        |                                   |
| Сар                 | 19100                                   |               | Distretto         |                                   |
| Developite          |                                         |               |                   |                                   |

Per poter ricercare gli assistiti con codici diversi dal CF oltre a poter inserire il nominativo è disponibile la 'Ricerca avanzata' che permette di cercare gli assistiti per tessera TEAM o STP o ENI.

| Smart*Health PRV-TEST PRESIDIO                                                        |              |
|---------------------------------------------------------------------------------------|--------------|
| Salvei Sei connesso come MPALAZZO Venerdi , 28 Maggio 2021 12:47 GRUP                 | PO FINMATICA |
| Assistiti   Calendari   Sedute   Reports   Presidi   Stampe   Lotti   Amministrazione |              |
| Ricerca avanzata                                                                      |              |
| Cognome Nome                                                                          |              |
| Codice Fiscale                                                                        |              |
| Sesso ≤selezionare valore> ✓                                                          |              |
| Da Data Nascita                                                                       |              |
| PIN/CIN STP STP1263974994037%                                                         |              |
| Documento Sanitario Medico Scelto                                                     |              |
| a a a a a a a a a a a a a a a a a a a                                                 |              |
| Comune di Residenza                                                                   |              |
| Elence Assistiti                                                                      | Ø            |
|                                                                                       |              |
| Assistito Sesso Data Nascita Documento Sanitario Codice Fiscale Residenza             | Tipo         |
| ▲ ► <sup>II</sup> IEST IEAMC M 19/10/1977 000000000000 BOLOGNA                        | 6            |

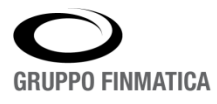

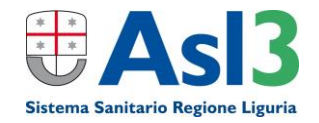

### Vaccinazione eseguita con DOSE UNICA per pregressa infezione PRE-VACCINO

Se un paziente ha già contratto prima del vaccino l'infezione di Covid, il medico può decidere di effettuare una sola somministrazione di vaccino anti-covid. Durante la registrazione della seduta, si dovrà valorizzare quindi l'anamnesi con la dicitura "Pregressa Infezione Sars-CoV2", prima dell'inserimento del gruppo Lotto nella scheda della seduta del paziente, cliccando sull'apposito collegamento "Anamnesi".

| PROVA ANAGR<br>21/03/2019 (età 2)<br>Comune Nascita GENOVA | AFE C.Fiscale PRVNRF19C21D9691<br>Doc.San. | 1                | Rispilog                       | o Vaccini 🎕 Imposta Assistito<br>I <sup>m</sup> Prossime Somministrazion | <ul> <li>▲ <u>Carica Seduta</u></li> <li>▲ <u>Unifica Assistito</u></li> <li>▲ <u>Certificato</u></li> <li>▲ <u>Reazioni Avverse</u></li> </ul> |
|------------------------------------------------------------|--------------------------------------------|------------------|--------------------------------|--------------------------------------------------------------------------|----------------------------------------------------------------------------------------------------|
| Residenza IRREPERIBILE - 9999<br>Data Ultima Seduta        | Gruppo                                     | Somministrazioni |                                |                                                                          |                                                                                                    |
| Nessun vaccino trovato!                                    |                                            |                  |                                |                                                                          | -                                                                                                    |
|                                                            |                                            |                  |                                |                                                                          | 0                                                                                                    |
| Seduta                                                     |                                            |                  |                                |                                                                          | Consensi Anamnes                                                                                                    |
| Presidio*                                                  | ISGGA - 3 OSPEDALE GASLINI COVID           | ~                |                                |                                                                          | 1                                                                                                    |
| Medico*                                                    |                                            | Ruolo 💙          | Assistente                     | Р 🖬                                                                      |                                                                                                    |
| Data*                                                      | 21/05/2021                                 |                  | Note                           |                                                                          |                                                                                                    |
| Seduta Fittizia                                            |                                            |                  |                                |                                                                          |                                                                                                    |
| Comune / Stato                                             | 0                                          | 0                |                                | -                                                                        |                                                                                                    |
| Colonadia sinchia                                          |                                            | -                | Condinione Conitoria o Dischie | · · · · · · · · · · · · · · · · · · ·                                    |                                                                                                    |
| Categoria riscilio                                         |                                            | <b>`</b>         | condizione sanitaria a Rischio |                                                                          | <b></b>                                                                                                    |
| Via di Somministrazione                                    | · V                                        |                  | Sito di inoculazione           |                                                                          | •                                                                                                    |
| Modalità di Pagamento                                      |                                            | ~                |                                |                                                                          |                                                                                                    |
| Struttura esterna                                          |                                            | P 🖥              |                                |                                                                          |                                                                                                    |
| Prodotto Esterno: Codice AIC                               |                                            |                  | Denominazione                  |                                                                          |                                                                                                    |
| Lotto                                                      |                                            |                  | Data Scadenza                  | <b></b>                                                                  |                                                                                                    |
|                                                            | Gruppo                                     | Peso             |                                | Gruppo                                                                   | Peso                                                                                                    |
| 1                                                          |                                            | ~                | 2                              |                                                                          | ~                                                                                                    |
|                                                            | <seleziona tipo=""> 💙</seleziona>          |                  |                                | <seleziona tipo=""> 💙</seleziona>                                        |                                                                                                    |
| 3                                                          | <seleziona tipo=""> ¥</seleziona>          | ~                | 4                              | <br><seleziona tipo=""> ❤</seleziona>                                    | •                                                                                                    |
| 5                                                          | <br><seleziona tipo=""> ♥</seleziona>      | ~                | 6                              | <br><seleziona tipo=""> 🗸</seleziona>                                    | •                                                                                                    |
| 7                                                          | <br><seleziona tipo=""> ¥</seleziona>      | ~                | 8                              | <br><seleziona tipo=""> 🗸</seleziona>                                    | ~                                                                                                    |
| 9                                                          | <br><seleziona tipo=""> ¥</seleziona>      | ~                | 10                             | <br><seleziona tipo=""> 🗸</seleziona>                                    | ~                                                                                                    |
| Prossimo Appuntamento                                      |                                            |                  |                                |                                                                          | Cancella Vaccini Lotti Inserisci                                                                                                    |

All'interno della maschera di caricamento di una seduta, cliccare come in figura

Si aprirà una nuova finestra dove si deve selezionare la voce 5) Pregressa Infezione (Sars-Cov2), bisogna OBBLIGATORIAMENTE inserire la data del Primo Tampone Positivo (come da documentazione ricevuta dal paziente) e la data dell'unica seduta vaccinale (viene proposta la data odierna, ma può essere cambiata). Compilati i campi, selezionare 'Salva' per poterli registrare e infine cliccare su Chiudi per tornare alla schermata di registrazione della seduta.

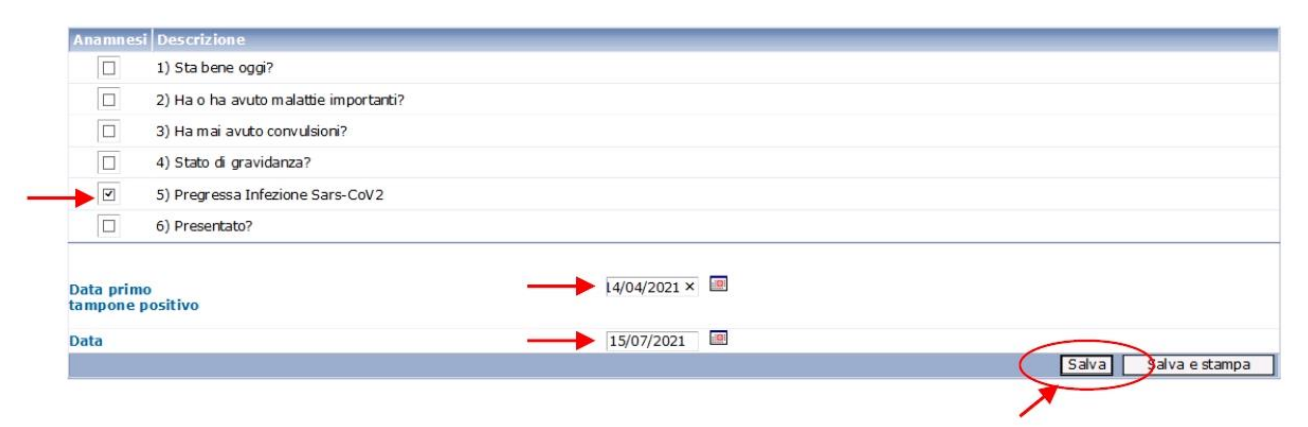

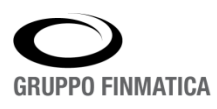

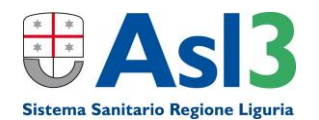

Alla fine del caricamento seduta si dovrà inoltre modificare la posizione vaccinale dello specifico vaccino anti-covid, come descritto qui sotto.

Cliccare su Riepilogo Vaccini

| Riepilogo Vac | <u>cini</u>         | 🂫 <u>Carica Seduta</u>  | Dunifica Assist |
|---------------|---------------------|-------------------------|-----------------|
|               | Prossime Somministr | azioni 🛱 Carica Vaccino | Certificato     |
|               |                     | Reazioni Avvers         | e               |
|               |                     |                         |                 |

Cliccare sulla data dell'unica somministrazione del vaccino anti-covid (1) e poi su "Modifica Posizione" (2)

| Vaccino                 |                                  | Stato      | Note Sit. Antic. | Sometimetersioni |  |                                      |                                   | -                  |
|-------------------------|----------------------------------|------------|------------------|------------------|--|--------------------------------------|-----------------------------------|--------------------|
| COVID - PFIZER - ANTI-S | ARS-COV-2/COVID-19               | ALTRA SEDE |                  | 15/07/2021       |  |                                      | 2                                 | Modifica Posizione |
| Seduta                  |                                  |            |                  |                  |  |                                      |                                   | <u>/</u> ¥         |
| Vaccino                 | PFIZER - ANTI-SARS-COV-2/COVID-1 | 9 Somm.1   |                  |                  |  | Gruppo                               | PFIZER - ANTI-SARS-COV-2/COVID-19 |                    |
| Prodotto                |                                  |            |                  |                  |  |                                      |                                   |                    |
| Presidio                | 999 - PRESIDIO SCONOSCIUTO (ASL  | 3)         |                  |                  |  |                                      |                                   |                    |
| Medico                  | BERISSO LUCA                     |            |                  |                  |  |                                      |                                   |                    |
| Assistente              |                                  |            |                  |                  |  |                                      |                                   |                    |
| Peso                    | 1                                |            |                  |                  |  |                                      |                                   |                    |
| Seduta Fittizia         | NO                               |            |                  |                  |  |                                      |                                   |                    |
| Esito                   |                                  |            |                  |                  |  |                                      |                                   |                    |
| Validità                | Si                               |            |                  |                  |  |                                      |                                   |                    |
| Categoria Rischio       | ALTRO                            |            |                  |                  |  | Condizione<br>Sanitaria a<br>Rischio | NESSUNA CONDIZIONE                |                    |
| via di Somministrazion  | INTRAMUSCOLO                     |            |                  |                  |  | Sito di<br>Inoculazion               | DELTOIDE SINISTRO                 |                    |
| Modalità di Pagamento   | VACCINAZIONI A CARICO SSN        |            |                  |                  |  |                                      |                                   |                    |
| Struttura Esterna       |                                  |            |                  |                  |  |                                      |                                   |                    |
| Prodotto Esterno        | **                               |            |                  |                  |  |                                      |                                   |                    |
| Note                    |                                  |            |                  |                  |  |                                      |                                   |                    |

**Modifica** Posizione

Modificare i seguenti punti e poi cliccare su "Aggiorna":

| Posizione              |                                                                                                    |
|------------------------|----------------------------------------------------------------------------------------------------|
| Vaccino                | PFIZER - ANTI-SARS-COV-2/COVID-19                                                                                                    |
| Stato *                | VALIDO V                                                                                                    |
| Motivo Interruzione    | <seleziona valore=""></seleziona>                                                                                                    |
| Data Interruzione      |                                                                                                    |
| Data Ripristino        |                                                                                                    |
| Categoria di Rischio   | <seleziona valore=""></seleziona>                                                                                                    |
| Malattia 🛛 🗕 🛶         | SI V                                                                                                    |
| Rub Test               | <seleziona valore=""> 🗸</seleziona>                                                                                                    |
| Immunità               |                                                                                                    |
| Situazione Anticorpale | ^                                                                                                    |
|                        | $\sim$                                                                                                    |
| Note                   | Si inserisce anamnesi di seduta ai fini della generazione del<br>Certificazione verde Covid-19/EU Digital Covid Certificate".<br>+COGNOME DELL'OPERATORE +DATA DELL'OPERAZIONE |
| Certificato Note       | Ciclo vaccinale concluso con dose unica rif.to Circolare<br>Ministero della Salute n. 8284 03.03.2021 e aggiornamento n.<br>32884 21.07.2021                                   |
|                        | ACO 10/08/202                                                                                                    |
|                        | Aggiorna Elimina Annulla                                                                                                    |

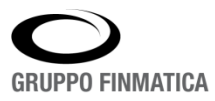

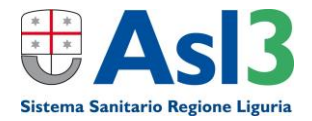

- a. STATO: da "IN CORSO" a "VALIDO"
- b. Campo NOTE inserire "Si inserisce anamnesi di seduta ai fini delle generazione del Certificazione verde Covid-19/EU Digital Covid Certificate" +COGNOME DELL'OPERATORE E DATA DELL'OPERAZIONE
- c. Campo CERTIFICATO NOTE (SOLO in caso di infezione pregressa) inserire "Ciclo vaccinale concluso con dose unica rif.to Circolare Ministero della Salute n. 8284 03.03.2021 e aggiornamento n. 32884 21.07.2021".

#### NOTA BENE

#### 1. OBBLIGATORIETA' DATA PRIMO TAMPONE POSITIVO

Qualora venisse selezionato unicamente solo l'indicazione di pregressa infezione senza indicare una data di primo tampone, al salvataggio verrà proposto un messaggio di alert dove verrà segnalata l'assenza della data.

|                        | 4) Stato di gravidanza?                                                                            |                      |
|------------------------|----------------------------------------------------------------------------------------------------|----------------------|
|                        | 5) Pregressa Infezione Sars-CoV2                                                                   |                      |
|                        | 6) Presentato?                                                                                     |                      |
| ORA-20905              | 20905: SA4VCN_CCS: Data di primo tampone con esito positivo obbligatorio su indicazione di Infezio | one Pregressa        |
| Data prim<br>tampone j | primo<br>one positivo                                                                              |                      |
| Data                   | 15/06/2021                                                                                         |                      |
|                        |                                                                                                    | Salva Salva e stampa |

#### 2. ELIMINARE DATA PRIMO TAMPONE POSITIVO

Per poter eliminare una registrazione è necessario dapprima deselezionare il flag di 'Pregressa Infezione Sars-CoV2' e poi cancellare la data.

#### 3. INSERIMENTO DATA PRIMO TAMPONE PER SEDUTE GIA' REGISTRATE

Selezionare 'Carica seduta', come se si dovesse registrare una nuova seduta per l'assistito, e nella sezione 'Anamnesi' mettere la spunta sull'indicazione Pregressa Infezione Sars-CoV2, indicare la data di primo tampone positivo e <u>nel campo 'Data' inserire la data indicata nella seduta a cui si deve far</u> <u>riferimento (la data dell'unica dose somministrata)</u> e infine cliccare su 'Salva' per uscire da questa sezione selezionare 'Chiudi'.

Nel caso in esempio la seduta è del 01/06/2021 quindi è indicata come data quest'ultima.

| Elenco Anamnesi per PROVA MARIO in data 01/06/2021          Anamnesi per SROVA MARIO in data 01/06/2021         1) Sta bene oggi?         1) Sta bene oggi?         2) Ha o ha avuto malattie importanti?         3) Ha mai avuto convulsioni?         4) Stato di gravidanza?         5) Progressa Infezione Sars-CoV2         6) Presentato?         Data primo tampone positivo         10/05/2021         Salva |                     | Refres                                     | sh   Assistiti   Chiudi |               |        |
|----------------------------------------------------------------------------------------------------|---------------------|--------------------------------------------|-------------------------|---------------|--------|
| Anamnest Descrizione         1) Sta bene oggi?         2) Ha o ha avuto malattie importanti?         3) Ha mai avuto convulsioni?         4) Stato di gravidanza?         5) Pregressa Infezione Sars-CoV2         6) Presentato?         Data primo tampone positivo         10/05/2021         Bata         01/06/2021         Saliva         Saliva                                                              | Elenco A            | namnesi per PROVA MARIO in data 01/06/2021 |                         |               |        |
|                                                                                                    | Anamne              | si Descrizione                             |                         |               |        |
| 2) Ha o ha avuto malattie importanti?      3) Ha mai avuto convulsion?      4) Stato di gravidanza?      6) Presentato?    Data primo tampone positivo      10/05/2021      51/2  Salva Salva e stampa                                                                                                    |                     | 1) Sta bene oggi?                          |                         |               |        |
| 3) Ha mai avuto convulsioni?     4) Stato di gravidanza?     5) Pregressa Infezione Sars-CoV2     6) Presentato?  Data primo Tampone positivo Data O1/05/2021 Salva Salva e stampa                                                                                                    |                     | 2) Ha o ha avuto malattie importanti?      |                         |               |        |
| A) Stato di gravidanza?      A) Stato di gravidanza?      S) Pregressa Infezione Sars-CoV2      G) Presentato?  Data primo I0/05/2021  Data primo Data 01/06/2021  Salva Salva e stampa  Salva Salva e stampa                                                                                                    |                     | 3) Ha mai avuto convulsioni?               |                         |               |        |
| S) Pregressa Infezione Sars-CoV2     S) Presentato?  Data primo I0/05/2021  Data primo I0/06/2021  Salva Salva e stampa Salva Salva e stampa                                                                                                    |                     | 4) Stato di gravidanza?                    |                         |               |        |
|                                                                                                    | <b>Z</b>            | 5) Pregressa Infezione Sars-CoV2           |                         |               |        |
| Data primo<br>tampone positivo Data 01/05/2021 Salva e stampa Salva e stampa                                                                                                    |                     | 6) Presentato?                             |                         |               |        |
| Data 01/06/2021 📾 Salva Salva e stampa                                                                                                    | Data pri<br>tampone | no<br>positivo                             | 10/05/2021              |               |        |
| Salva Salva stampa                                                                                                    | Data                |                                            | 01/06/2021              |               |        |
|                                                                                                    |                     |                                            |                         | Salva Salva e | stampa |
|                                                                                                    |                     |                                            |                         |               |        |

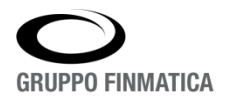

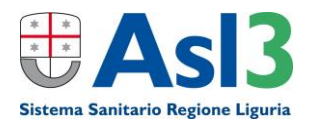

Eseguita questa operazione selezionare la seduta per la quale è stata registrata l'anamnesi, comparirà la voce 'Anamnesi' con un X rossa di fianco (che eventualmente ne permette l'eliminazione), il che conferma che l'aggiunta dell'anamnesi è andata a buon fine.

| Vaccino                  |                                  | Stato Not         | e Sit. Antic. Somministrazioni |                                                |                         |
|--------------------------|----------------------------------|-------------------|--------------------------------|------------------------------------------------|-------------------------|
| COVID - PFIZER - ANTI-SA | RS-COV-2/COVID-19                | IN CORSO          | 10/06/2021                     |                                                | Modifica Posizione      |
|                          |                                  |                   |                                |                                                |                         |
|                          |                                  |                   |                                |                                                |                         |
| Codeta.                  |                                  |                   |                                |                                                | 24                      |
| Maccine                  | DEIZER ANTI CARE CON DICONTRA    | 10 Comm 1         |                                | Chinasa DELTER AL                              |                         |
| Vaccino                  | PFIZER - ANII-SARS-COV-2/COVID-1 | CHILORO ECS435    |                                | Gruppo PH2EK - Ar                              | NTI-SARS-COV-2/COVID-19 |
| HUUUUUU                  | FIGE CONTRACT (FF12ER-BIOHTE     | Ch) 1000 PC3433   |                                |                                                |                         |
| Presidio                 | CSALU - 3 CASA DELLA SALUTE SRL  | SAMPLERDARENA CO  | OVID                           |                                                | -                       |
| Medico                   | CAVIGLIA FABRIZIO                |                   |                                | Anamous                                        | ×                       |
| Assistente               |                                  |                   |                                |                                                |                         |
| Peso                     | 1                                |                   |                                |                                                |                         |
| Seduta Fittizia          | NO                               |                   |                                |                                                |                         |
| Esito                    |                                  |                   |                                |                                                |                         |
| Validità                 | Si                               |                   |                                |                                                |                         |
| Categoria Rischio        | ETÅ < 60 ANNI                    |                   |                                | Condizione<br>Sonitaria a NESSUNA C<br>Rischio | ONDIZIONE               |
| Via di Somministrazione  | INTRAMUSCOLO                     |                   |                                | Sito di<br>Inoculazione DELTOIDE               | SINESTRO                |
| Modalità di Pagamento    | VACCINAZIONE A CARLCO SSN        |                   |                                |                                                |                         |
| Struttura Esterna        | •                                |                   |                                |                                                |                         |
| Prodotto Esterno         |                                  |                   |                                |                                                |                         |
| Note                     | PAZIENTE COVID POSITIVA DA FEBBI | RAIO A MARZO 2020 | )                              |                                                |                         |
| + Reazione               |                                  |                   |                                | + Controindicazione                            |                         |

## Per poterla inviare nel flusso dei dati verso ALISA e MINISTERO DELLA SALUTE (generazione del Digital Green Certificate) è necessario poi aggiornare la seduta cliccando su questa icona (modifica seduta)

| Vaccino                  | State Note St Antic Seministration         |                                      |                                  |                            |
|--------------------------|--------------------------------------------|--------------------------------------|----------------------------------|----------------------------|
| COVID - PFIZER - ANTI-SA | RS-COV-2/COVID-19 ALTRA SEDE               |                                      |                                  | Modifica Posizione         |
|                          |                                            |                                      |                                  | Marghilles Residence Margh |
|                          |                                            |                                      |                                  | Indunce Posizione vacci    |
| Coduta                   |                                            |                                      |                                  | 0                          |
| - secure                 |                                            |                                      |                                  |                            |
| Vaccino                  | PHIZER - ANI I-SAKS-COV-2/COVID-19 Somm. 1 | Gruppo                               | PHZER - ANTI-SARS-COV-2/COVID-19 |                            |
| Prodotto                 |                                            |                                      |                                  | -                          |
| Presidio                 | 999 - PRESIDIO SCONOSCILITO (ASL 3)        |                                      |                                  |                            |
| Medico                   | BEFISSO LUCA                               |                                      |                                  |                            |
| Assistente               |                                            |                                      |                                  |                            |
| Peso                     | 1                                          |                                      |                                  |                            |
| Seduta Fittizia          | NO                                         |                                      |                                  |                            |
| Esito                    |                                            |                                      |                                  |                            |
| Validità                 | si                                         |                                      |                                  |                            |
| Categoria Rischio        | ALTRO                                      | Condizione<br>Sanitaria a<br>Rischio | NESSUNA CONDIZIONE               |                            |
| Via di Somministrazione  | INTRAMUSCOLO                               | Sito di<br>Inoculazion               | e DELTOIDE SINISTRO              |                            |
| Modalità di Pagamento    | VACCINAZIONI A CARICO SSN                  |                                      |                                  |                            |
| Struttura Esterna        |                                            |                                      |                                  |                            |
| Prodotto Esterno         | **                                         |                                      |                                  |                            |
| Note                     |                                            |                                      |                                  |                            |

#### e nella schermata successiva selezionare semplicemente 'Aggiorna'.

| Vaccino                      |                                   |     |                                |                         |
|------------------------------|-----------------------------------|-----|--------------------------------|-------------------------|
| Gruppo                       | PFIZER - ANTI-SARS-COV-2/COVID-19 |     | Peso                           | 1                       |
| Vaccino                      | PFIZER - ANTI-SARS-COV-2/COVID-19 |     | Validità                       | ● SI ◯ NO               |
| Тіро                         | ✓                                 |     | Esito                          | < Non Specificato > 🗸   |
| Prodotto                     | COVID                             |     | Quantità                       | 1                       |
| Categoria Rischio            | OPERATORE SCOLASTICO              | ~   | Condizione Sanitaria a Rischio | NESSUNA CONDIZIONE      |
| Via di Somministrazione      | INTRAMUSCOLO V                    |     | Sito di inoculazione           | DELTOIDE SINISTRO       |
| Modalità di Pagamento        | VACCINAZIONI A CARICO SSN         | ~   |                                |                         |
| Struttura esterna            |                                   | P 🖥 |                                |                         |
| Prodotto Esterno: Codice AIC |                                   |     | Denominazione                  |                         |
| Lotto                        |                                   |     | Data Scadenza                  |                         |
|                              |                                   |     |                                | Aggiorna dimina Annulla |

Alla fine del caricamento dell'anamnesi bisogna aggiornare la Posizione Vaccinale come appena descritto nel paragrafo "Vaccinazione eseguita con DOSE UNICA per pregressa infezione PRE-VACCINO" dove nel campo NOTE bisogna invece scrivere: "Si esegue modifica anamnesi di seduta ai fini delle generazione del Certificazione verde Covid-19/EU Digital Covid Certificate" + COGNOME DELL'OPERATORE E DATA DELL'OPERAZIONE.

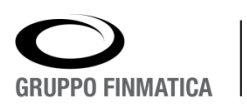

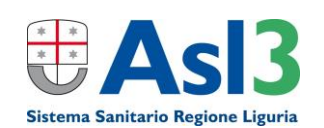

### Interruzione/Validazione Posizione vaccinale

Ogni assistito ha una posizione vaccinale che indica lo stato del vaccino per quell'assistito.

L'elenco degli stati vaccino è il seguente:

- C in corso
- V valido
- I interrotto
- S sospeso
- N non eseguito
- A altra sede

Nel momento in cui si apre una posizione vaccinale per un assistito lo stato vaccino è IN CORSO.

Nel caso in cui sia necessario chiudere la posizione vaccinale per non esecuzione del vaccino, lo stato vaccino dovrà essere modificato dall'operatore indicando un motivo di interruzione (es. Rifiuto alla vaccinazione, Non si presenta, Il medico vaccinatore valuta che non debba effettuare quel vaccino specifico o in quella sede, ...).

Per modificare la posizione vaccinale è possibile seguire due differenti strade:

- 1) Passando dal calendario delle prenotazioni, selezionare l'icona di carica seduta. A questo punto digitare "Riepilogo vaccini". In basso a destra si troverà "Inserisci posizione"
- 2) Oppure ricercando un assistito e cliccando direttamente sul suo nome, ci si ritroverà nel riepilogo dei sui vaccini e in basso a destra si potrà cliccare "Inserisci posizione".

Una volta cliccato su "Inserisci posizione" si dovrà procedere selezionando il vaccino di cui modificare la posizione e nel passo successivo inserire i dati di modifica posizione vaccinale.

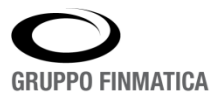

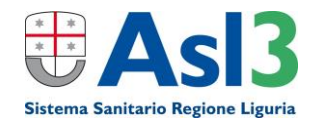

|                        | Modifica Posizione                            |
|------------------------|-----------------------------------------------|
| Posizione              |                                               |
| Vaccino                | ASTRAZENECA - ANTI-SARS-COV-2/COVID-19        |
| Stato *                | NON ESEGUITO                                  |
| Motivo Interruzione    | 08 - PREGRESSA IMMUNITA' DA MALATTIA NATURALE |
| Data Interruzione      | 31/05/2021                                    |
| Data Ripristino        |                                               |
| Categoria di Rischio   | 1 - NESSUNA INDICAZIONE                       |
| Malattia               | <seleziona valore=""> 🗸</seleziona>           |
| Rub Test               | <seleziona valore=""> ¥</seleziona>           |
| Immunità               |                                               |
| Situazione Anticorpale |                                               |
| Note                   |                                               |
| Certificato Note       |                                               |
|                        | Vaccini Anagrafe 31/05/2021                   |
|                        | Aggiorna Elimina Annulla                      |

Stato: modificare la posizione vaccinale cambiare lo stato per l'assistito.

Motivo interruzione: campo obbligatorio quando lo stato vaccino non è in corso.

Data interruzione: campo obbligatorio quando lo stato vaccino è interrotto.

**Data ripristino**: può essere definita in un secondo momento, ma è necessaria qualora si voglia che una posizione vaccinale sospesa ritorni in corso dopo un certo periodo.

**Categoria di Rischio**: viene indicata la categoria a rischio, qualora l'assistito ne faccia parte.

**Immunità**: se viene selezionata l'immunità, dopo verifica di un documento sanitario presentato dal paziente, è possibile stampare una dicitura fissa sul certificato vaccinale sul vaccino in questione.

**Malattia**: qualora il paziente abbia già contratto il Covid (dietro presentazione di un documento sanitario che comprovi il fatto o autocertificazione dettagliata) occorre valorizzare il campo a "Si" e aggiornare lo Stato della posizione vaccinale a VALIDO e riportare nelle note e certificato note che il percorso vaccinale anti-covid del paziente è completato come descritto nel capitolo dedicato del manuale.

**Situazione anticorpale**: descrivere documento e valori riportati che accertano la situazione anticorpale.

**Note**: La nota indicata non esce nel certificato vaccinale, ma è ad uso e consumo del personale sanitario che dovesse rivede il paziente per altra somministrazione vaccinale.

**Certificato Note**: campo di note in cui si può scrivere una nota che si vuole stampare nel certificato vaccinale.

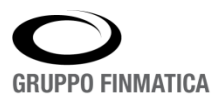

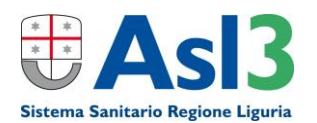

### Recenti modifiche/aggiunte (agg. Agosto 2021)

#### **INSERIMENTO EMAIL E NUM. CELLULARE**

Il Ministero della Salute ha deciso (Giugno 2021) di far raccogliere presso i Punti Vaccinali e/o dal Centro di Prenotazione CUP VACCINI, al fine dell'invio del codice AUTHCODE dalla piattaforma PN-DGC per scaricare il Certificato Verde COVID-19 Digitale (si leggano istruzioni e modalità su <u>https://www.dgc.gov.it/</u>), un numero di cellulare (per ricezione SMS) e/o un indirizzo email riferiti al paziente vaccinato; quindi deve essere richiesto al paziente consenso alla raccolta di questi dati e inseriti in "Imposta Assistito" come da screenshot sottostanti:

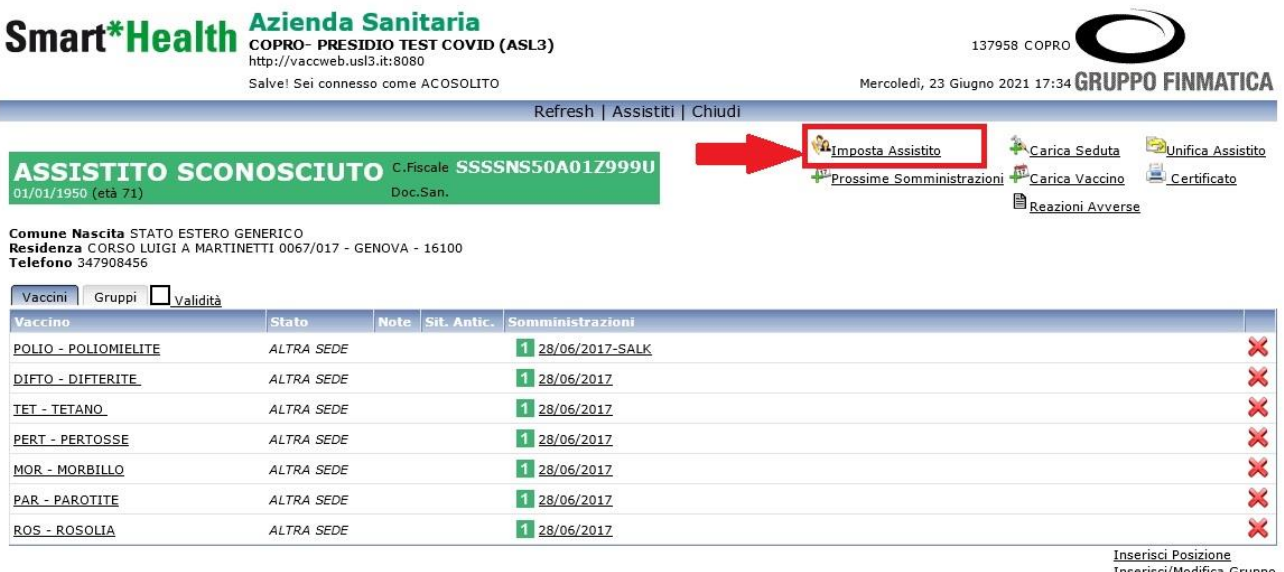

Inserisci/Modifica Gruppo Anamnesi senza sedute

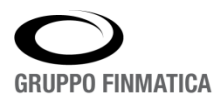

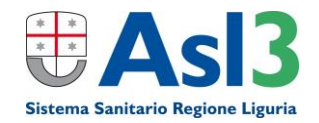

|                 | Salve! Sei              | connesso come ACOSO                                                                                                    | што   |      |         |                   |                                                                    | Mercoledi         | 23 Giugno 2021 17: | 34 GRU |
|-----------------|-------------------------|----------------------------------------------------------------------------------------------------|-------|------|---------|-------------------|--------------------------------------------------------------------|-------------------|--------------------|--------|
|                 |                         |                                                                                                    |       | Refr | esh   A | ssistiti   Chiudi |                                                                    |                   |                    |        |
| afica Assistito | Dati Estero             |                                                                                                    |       |      |         |                   |                                                                    |                   |                    |        |
|                 |                         |                                                                                                    |       |      | Impost  | Annorafica        |                                                                    |                   |                    |        |
| 1               | Assistito               |                                                                                                    |       |      | Impost  | Anagranca         |                                                                    |                   |                    |        |
|                 | Cognome *               | ASSISTITO                                                                                                    |       |      |         | Nome *            | SCON                                                               | IOSCIUTO          |                    |        |
|                 | Sesso *                 | ● M ○ F                                                                                                    |       |      |         | Privacy           | Ost                                                                | NO                |                    |        |
|                 | Nato il *               | 01/01/1950                                                                                                    |       |      |         | a *               | STAT                                                               | O ESTERO GENERICO |                    | P      |
|                 | Codice Fiscale *        | SSSSNS50A01Z999U                                                                                                    |       |      |         | PIN               |                                                                    |                   |                    |        |
|                 | Documento Sanitario     |                                                                                                    |       |      |         | Attributo         | <sele< td=""><td>eziona valore&gt;</td><td></td><td>~</td></sele<> | eziona valore>    |                    | ~      |
|                 | Documento STP           | STP4567812345678                                                                                                    | P     |      |         | Documento TEAM    | -                                                                  | P                 |                    |        |
|                 | Nazionalità             |                                                                                                    | P     |      |         | Decesso           | -                                                                  |                   |                    |        |
|                 | Paternità               |                                                                                                    |       | 28   |         | Maternità         | -                                                                  |                   | 28                 |        |
|                 | Medico Scelto           |                                                                                                    |       |      |         |                   |                                                                    |                   |                    |        |
|                 | Residenza               |                                                                                                    |       |      | -       |                   |                                                                    |                   |                    |        |
|                 | Comune *                | GENOVA                                                                                                    |       | P    |         | Regione           | 70                                                                 | LIGURIA           |                    |        |
|                 | Indirizzo               | CORSO LUIGI A MARTI                                                                                                    | NETTI |      | 2       | Ente              | 103                                                                | GENOVESE          |                    |        |
|                 | Località                |                                                                                                    |       |      |         | Territorio        | 9                                                                  | MEDIO PONENTE     |                    |        |
|                 | Cap                     | 16100                                                                                                    |       |      |         | Distretto         | 9                                                                  | SAMPIERDARENA     |                    |        |
|                 | Domicilio               | Adventure of the second second |       |      |         |                   |                                                                    |                   |                    |        |
|                 | Comune                  |                                                                                                    |       | P    |         | Regione           | 70                                                                 | LIGURIA           |                    |        |
|                 | Indirizzo               | -                                                                                                    |       |      | ۶       | Ente              | 103                                                                | GENOVESE          |                    |        |
|                 | Località                | -                                                                                                    |       |      |         | Territorio        | 9                                                                  | MEDIO PONENTE     |                    |        |
|                 | Cap                     |                                                                                                    |       |      |         | Distretto         | 9                                                                  | SAMPIERDARENA     |                    |        |
|                 | Recapito Postale        |                                                                                                    |       |      |         |                   |                                                                    |                   |                    |        |
|                 | Comune                  |                                                                                                    |       |      | 2       | Cap               | 1                                                                  |                   |                    |        |
|                 | Indirizzo               |                                                                                                    |       |      |         | Località          | [                                                                  |                   |                    |        |
| -               | Recaniti Telefonici e I | Fmail                                                                                                    |       |      |         |                   |                                                                    |                   |                    |        |
|                 | Principale              |                                                                                                    | 3.    |      |         | Email             |                                                                    |                   |                    |        |
|                 | Secondario              |                                                                                                    | 1     |      |         |                   |                                                                    |                   |                    | -      |
|                 | Emigrazione             |                                                                                                    |       |      |         |                   |                                                                    |                   |                    |        |
|                 | Comune                  |                                                                                                    |       |      | 1       | 0                 |                                                                    |                   |                    |        |
|                 | Immigrazione            |                                                                                                    |       |      |         |                   |                                                                    |                   |                    |        |
|                 | Comune                  |                                                                                                    |       |      | 1       | 2                 |                                                                    |                   |                    |        |
|                 | Info                    |                                                                                                    |       |      |         |                   |                                                                    |                   |                    |        |

Se dovessero essere aggiunti successivamente alla registrazione della/e sedute, per poterli inviare nel flusso dei dati è necessario aggiornare la/le seduta/e cliccando su questa icona involta entrati nel riepilogo della seduta (cliccando sulla data corrispondente nell'elenco delle vaccinazioni anticovid) e nella schermata successiva selezionare semplicemente 'Aggiorna'.

| Vaccino                      |                                   |              |                                |                           |              |              |
|------------------------------|-----------------------------------|--------------|--------------------------------|---------------------------|--------------|--------------|
| Gruppo                       | PFIZER - ANTI-SARS-COV-2/COVID-19 |              | Peso                           | 1                         |              |              |
| Vaccino                      | PFIZER - ANTI-SARS-COV-2/COVID-19 |              | Validità                       | ● SI ◯ NO                 |              |              |
| Тіро                         | $\checkmark$                      |              | Esito                          | < Non Specificato > 🗸 🗸 🗸 |              |              |
| Prodotto                     | COVID                             |              | Quantità                       | 1                         |              |              |
| Categoria Rischio            | NESSUNA INDICAZIONE               | $\checkmark$ | Condizione Sanitaria a Rischio | NESSUNA CONDIZIONE        |              | ~            |
| Via di Somministrazione      | INTRAMUSCOLO V                    |              | Sito di inoculazione           | DELTOIDE SINISTRO         | ~            |              |
| Modalità di Pagamento        | VACCINAZIONI A CARICO SSN         | ~            | ]                              |                           |              |              |
| Struttura esterna            |                                   | <i>P</i>     |                                |                           |              |              |
| Prodotto Esterno: Codice AIC |                                   |              | Denominazione                  |                           |              |              |
| Lotto                        |                                   |              | Data Scadenza                  | :C                        |              |              |
|                              |                                   |              |                                |                           | Aggiorna Eli | mina Annulla |

#### NOTA BENE:

VERIFICARE SEMPRE CHE NEL NUMERO DI TELEFONO PRINCIPALE (se valorizzato) SIA PRESENTE IL SOLO NUMERO DI CELLULARE ITALIANO SENZA PREFISSO INTERNAZIONALE (eventualmente sostituendo in numero fisso presente!).

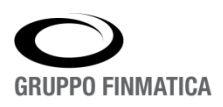

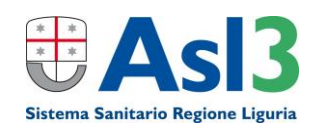

### **INSERIMENTO SEDUTA ESEGUITA IN ALTRA REGIONE / ESTERO**

Quando si dovesse registrare una seduta di vaccinazione anti covid di un assistito che ha già ricevuto una prima dose in un'altra regione o all'estero, si ricorda che va registrata sul software, <u>COME</u> <u>PRIMO INSERIMENTO</u>, anche la seduta di vaccinazione avvenuta fuori regione nella seguente modalità.

Una volta ricercato l'assistito e aperta una nuova registrazione di una seduta per questo assistito, l'operatore dovrà ricercare nell'elenco dei Presidi della seduta quello definito dalla propria ASL come presidio generico (per ASL3 è denominato "999 - PRESIDIO SCONOSCIUTO (ASL3)").

| PROVA MARIO<br>20/05/1989 (età 32)                     | C.Fiscale PLJMRK99E20B666Y<br>Doc.San.         |                  |                          | Riepilogo Vaccini 🎕 Imposta Assistito<br>Prossime Somminis | <sup>I</sup> A <u>Carica Seduta</u> <sup>C</sup> Ounifica Assistito<br>trazioni <sup>III</sup> Carica Vaccino <sup>III</sup> Certificato<br>III <u>Reazioni Avverse</u> |
|--------------------------------------------------------|------------------------------------------------|------------------|--------------------------|------------------------------------------------------------|----------------------------------------------------------------------------------------------------|
| Comune Nascita CAMPOBASSO<br>Residenza BOLOGNA - 40100 |                                                |                  |                          |                                                            |                                                                                                    |
| Data Ultima Seduta                                     | Gruppo                                         | Somministrazioni |                          |                                                            |                                                                                                    |
| Nessun vaccino trovato!                                |                                                |                  |                          |                                                            |                                                                                                    |
|                                                        |                                                |                  |                          |                                                            | Oconsensi Anamnesi                                                                                                    |
| Seduta                                                 |                                                |                  |                          |                                                            |                                                                                                    |
| Presidio*                                              | 999 - PRESIDIO SCONOSCIUTO (ASL3)              | ~                |                          |                                                            |                                                                                                    |
| Medico*                                                | MEDICO ESTERNO                                 | Ruolo 🗸          | Assistente               |                                                            | P 🛛                                                                                                    |
| Data*                                                  | 05/06/2021                                     |                  | Note                     |                                                            |                                                                                                    |
| Seduta Fittizia                                        |                                                |                  |                          |                                                            | //                                                                                                    |
| Comune / Stato                                         |                                                | $\rho$           |                          |                                                            |                                                                                                    |
| Categoria rischio                                      | · ·                                            | *                | Condizione Sanitaria a I | Rischio                                                    | ~                                                                                                    |
| Via di Somministrazione                                | 🗸                                              |                  | Sito di inoculazione     |                                                            | ~                                                                                                    |
| Modalità di Pagamento                                  | · ·                                            | ~                |                          |                                                            |                                                                                                    |
| Struttura esterna                                      |                                                | <i>&gt;</i>      |                          |                                                            |                                                                                                    |
| Prodotto Esterno: Codice AIG                           | 012345678                                      |                  | Denominazione            |                                                            |                                                                                                    |
| Lotto                                                  | XYZ01                                          |                  | Data Scadenza            | 01/01/2022                                                 |                                                                                                    |
|                                                        | Gruppo                                         | Peso             |                          | Gruppo                                                     | Peso                                                                                                    |
| 1                                                      | COVAZ - ASTRAZENECA - ANTI-SARS-COV-2/COVID-19 | $\checkmark$     | 2                        | <br><seleziona tipo=""> 💙</seleziona>                      | ♥                                                                                                    |
| 3                                                      |                                                | ~                | 4                        |                                                            | ♥                                                                                                    |
|                                                        | <seleziona tipo=""> 🗸</seleziona>              |                  |                          | <seleziona tipo=""> 🗸</seleziona>                          |                                                                                                    |
| 5                                                      |                                                | •                | 6                        | <seleziona tipo=""> ¥</seleziona>                          |                                                                                                    |
| 7                                                      |                                                | ~                | 8                        |                                                            | ✓                                                                                                    |
|                                                        | <seleziona tipo=""> Y</seleziona>              | ×                | <b>F</b>                 | <seleziona tipo=""> V</seleziona>                          |                                                                                                    |
| a                                                      | <seleziona tipo=""> 🗸</seleziona>              |                  | 10                       | <seleziona tipo=""> ♥</seleziona>                          |                                                                                                    |
| Prossimo Appuntamento                                  |                                                |                  |                          |                                                            | Cancella Vaccini Lotti Inserisci                                                                                                    |

Inserire come informazione dell'esecutore il medico generico **MEDICO ALTRA ASL (PER ASL3)** (inserire come criterio di ricerca: %MEDICO% per poterlo visualizzare)

Una volta selezionato il presidio e il medico generico procedere con i seguenti dati della seduta già eseguita in altra Regione:

Data: data dell'esecuzione della dose eseguita in altra regione

Prodotto esterno: **Codice AIC** (*049269018* per PFIZER – *049283017* per MODERNA - *049314026* per Astra Zeneca – *049395015* per JOHNSON&JOHNSON nella confezione da 10 flac – *049395027* per JOHNSON&JOHNSON nella confezione da 20 flac)

**Denominazione**: per AIC= 049269018 il valore da riportare è *COMIRNATY* - per AIC= 049283017 il valore da riportare è *MODERNA* - per AIC= 049314026 il valore da riportare è *ASTRAZENECA* – per AIC = 049395015 o *049395027* il valore da riportare è *JOHNSON&JOHNSON*)

Lotto: eventuale lotto e relativa data di scadenza.

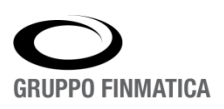

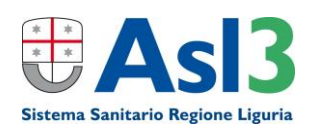

Selezionare obbligatoriamente il **GRUPPO** del vaccino che è stato erogato all'assistito.

A questo punto è possibile registrare, tasto "Inserisci" la seduta avvenuta in altra regione.

Poi procedere con un nuovo inserimento per registrare quella che deve essere erogata in Regione Liguria.

NOTA: si ricorda che, al fine dell'emissione del DGC in Italia, per i cittadini italiani vaccinati all'estero, sul portale <u>www.sistemats.it</u> è stata messa a disposizione del personale delle ASL una funzionalità per richiedere il DGC stesso.

### VERIFICHE PER MANCATA GENERAZIONE "GREENPASS"

A seguito delle diverse segnalazioni ricevute dai pazienti sulla mancata o non corretta ricezione del Digital Green Certificate (DGC) si elencano le più comuni verifiche (e conseguenti eventuali correzioni) da effettuare sui dati inseriti sull'Anagrafe Vaccinale di ASL3 Liguria:

- In IMPOSTA ASSISTITO → Dati anagrafici base (specie il codice fiscale), numero telefono principale (che sia il cellulare), email (che sia scritta bene), per i residenti fuori Regione ricercare nuovamente la città di residenza e aggiornare a fondo pagina la scheda anagrafica
- In SEDUTA → verifica dei dati presenti e per vaccinazioni post-covid verifica della scheda ANAMNESI che riporti i dati corretti come descritto nel manuale.
- Nella vaccinazione **ETEROLOGA** verificare nel Riepilogo Vaccinazioni anti-covid che le due somministrazioni riportino il numero di dose corretto come nell'esempio qui sotto

| COVAZ - ASTRAZENECA - ANTI-SARS-COV-2/COVID-19 | IN CORSO | 1 23/03/2021 |
|------------------------------------------------|----------|--------------|
| COVID - PFIZER - ANTI-SARS-COV-2/COVID-19      | IN CORSO | 2 15/06/2021 |

#### **IMPORTANTE!**

Se si effettuano delle modifiche di qualsiasi genere (anagrafica del paziente, sedute, anamnesi, ecc), per far sì che venga ritrasmesso al Ministero della Salute il flusso di dati relativo alle sedute vaccinali correttamente inserite, bisogna sempre effettuare l'aggiornamento delle sedute come qui sotto ripetuto.

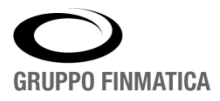

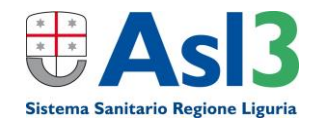

In ogni seduta presente del vaccino anti-covid bisogna cliccare sulla data della singola somminstrazione presente nel Ripeilogo Vaccini e cliccare su questa icona (modifica seduta) e nella schermata successiva selezionare semplicemente 'Aggiorna'.

| PFIZER - ANTI-SARS-COV-2/COVID-19 |                                                                                                    | Peso                                                                                                    | 1                                                                                                    |
|-----------------------------------|----------------------------------------------------------------------------------------------------|----------------------------------------------------------------------------------------------------|----------------------------------------------------------------------------------------------------|
| PFIZER - ANTI-SARS-COV-2/COVID-19 |                                                                                                    | Validità                                                                                                    | ● SI ◯ NO                                                                                                    |
| ×                                 |                                                                                                    | Esito                                                                                                    | < Non Specificato > 🗸                                                                                                    |
| COVID                             |                                                                                                    | Quantità                                                                                                    | 1                                                                                                    |
| OPERATORE SCOLASTICO              | ~                                                                                                    | Condizione Sanitaria a Rischio                                                                                                    | NESSUNA CONDIZIONE                                                                                                    |
| INTRAMUSCOLO V                    |                                                                                                    | Sito di inoculazione                                                                                                    | DELTOIDE SINISTRO                                                                                                    |
| VACCINAZIONI A CARICO SSN         | ~                                                                                                    |                                                                                                    |                                                                                                    |
|                                   | <i>P</i> 🖥                                                                                                    |                                                                                                    |                                                                                                    |
|                                   |                                                                                                    | Denominazione                                                                                                    |                                                                                                    |
|                                   |                                                                                                    | Data Scadenza                                                                                                    |                                                                                                    |
|                                   |                                                                                                    |                                                                                                    | Aggiorna Elimina A                                                                                                    |
|                                   | PFIZER - ANTI-SARS-COV-2/COVID-19 PFIZER - ANTI-SARS-COV-2/COVID-19 COVID COVID OPERATORE SCOLASTICO INTRAMUSCOLO V VACCINAZIONI A CARICO SSN | PFIZER - ANTI-SARS-COV-2/COVID-19 PFIZER - ANTI-SARS-COV-2/COVID-19 COVID COVID OPERATORE SCOLASTICO V VACCINAZIONI A CARICO SSN V | PFIZER - ANTI-SARS-COV-2/COVID-19     Peso       PFIZER - ANTI-SARS-COV-2/COVID-19     Validità       V     Esito       COVID     Quantità       OPERATORE SCOLASTICO     Condizione Sanitaria a Rischio       INTRAMUSCOLO     Sito di inoculazione       VACCINAZIONI A CARICO SSN     Pi       Denominazione     Data Scadenza |

#### **CERTIFICAZIONI DI ESENZIONE ALLA VACCINAZIONE ANTI SARS-COV2**

### <u>(UTILIZZARE QUESTA MODALITA' SE ALISA NON METTESSE A DISPOSIZONE SU POLISS IL MODULO</u> INFORMATIZZATO PER LA GENERAZIONE DEL CERTIFICATO DI ESENZIONE)

Al fine di consentire l'accesso ai servizi e attività di cui al comma 1, art.3 del D.L. 23.07.2021 n.105, ai soggetti che per condizione medica non possono ricevere o completare la vaccinazione per ottenere una certificazione verde COVID-19, nelle more dell'adozione delle disposizioni di cui al predetto decreto, le certificazioni di esenzione alla vaccinazione anti-SARS-CoV-2 potranno essere rilasciate in formato cartaceo e potranno avere una validità massima fino al 30 settembre 2021, salvo ulteriori disposizioni; la durata di validità, sulla base delle valutazioni cliniche relative, verrà aggiornata quando sarà avviato il sistema nazionale per l'emissione digitale delle stesse al fine di consentirne la verifica digitale. La certificazione di esenzione alla vaccinazione anti SARS-COV-2 (di seguito "certificazione") viene rilasciata nel caso in cui la vaccinazione stessa venga omessa o differita per la presenza di specifiche condizioni cliniche documentate, che la controindichino in maniera permanente o temporanea. Fino al 30 settembre 2021, salvo ulteriori disposizioni, le certificazioni potranno essere rilasciate direttamente dai medici vaccinatori dei Servizi vaccinali delle Aziende ed Enti dei Servizi Sanitari Regionali o dai MMG/PLS dell'assistito che operano nell'ambito della campagna di vaccinazione anti-SARS-CoV-2 nazionale. La certificazione deve essere rilasciata a titolo gratuito, avendo cura di archiviare la documentazione clinica relativa, anche digitalmente, attraverso i servizi informativi vaccinali regionali con modalità definite dalle singole Regioni/PA, anche per il monitoraggio delle stesse.

Detto ciò per registrare una certificazione è sufficiente ricercare l'anagrafica del paziente (o inserirla ex-novo - come sopra spiegato – se necessario) e aggiungere una nuova posizione vaccinale del vaccino che doveva essere somministrato in quella seduta, con i seguenti parametri e cliccare su "Aggiorna":

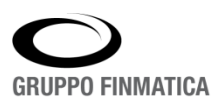

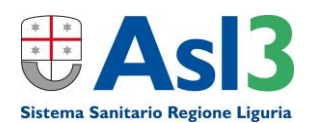

| ASSISTITA<br>01/01/1980 (età 41)               | STRANIERA C.Fiscale 00<br>Doc.San. | 000000000000                                                                                                    | Prossime Somministraz                               | tioni <sup>Carica</sup> Vaccino <sup>Certificato</sup> |
|------------------------------------------------|------------------------------------|----------------------------------------------------------------------------------------------------|-----------------------------------------------------|--------------------------------------------------------|
| Comune Nascita ROMAN<br>Residenza BUSALLA - 16 | NIA<br>012                         |                                                                                                    |                                                     | A Reazioni Avverse                                     |
| Vaccini Gruppi                                 | Validità                           |                                                                                                    |                                                     |                                                        |
| /accino                                        | Stato Note Sit. Antic. Somminis    | trazioni                                                                                                    |                                                     |                                                        |
| Nessun vaccino trovato!                        |                                    |                                                                                                    |                                                     | Inserisci Posizione                                    |
|                                                |                                    |                                                                                                    |                                                     | Merisci/Modified Grup                                  |
|                                                |                                    | Modifica Posizione                                                                                                    |                                                     |                                                        |
|                                                | Posizione                          |                                                                                                    |                                                     |                                                        |
|                                                | Vaccino                            | ASTRAZENECA - ANTI-SARS-COV-2/CO                                                                                                    | VID-19                                              |                                                        |
|                                                | Stato *                            | NON ESEGUITO                                                                                                    |                                                     |                                                        |
|                                                | Motivo Interruzione                | 03 - ESONERATO TEMP. MOTIVI SALUT                                                                                                    | E O ALTRA CAUSA                                     | $\checkmark$                                           |
|                                                | Data Interruzion                   | 09/08/2021                                                                                                    |                                                     |                                                        |
|                                                | Data Ripristino                    | <u>i9</u> 1                                                                                                    |                                                     |                                                        |
|                                                | Categoria di Rischio               | <seleziona valore=""></seleziona>                                                                                                    |                                                     | ~                                                      |
|                                                | Malattia                           | <seleziona valore=""> 🗸</seleziona>                                                                                                  |                                                     |                                                        |
|                                                | Rub Test                           | <seleziona valore=""> 🗸</seleziona>                                                                                                  |                                                     |                                                        |
|                                                | Immunità                           |                                                                                                    |                                                     |                                                        |
|                                                | Situazione Anticorpale             |                                                                                                    |                                                     | ~                                                      |
|                                                |                                    |                                                                                                    |                                                     | ~                                                      |
|                                                | Note                               | Soggetto esente alla vaccinazione anti 3<br>Certificazione valida per consentire l'aci<br>attività di cui al comma 1, art. 3 del DEC | SARS-CoV-2.<br>cesso ai servizi e<br>CRETO-LEGGE 23 | $\hat{}$                                               |
|                                                | Certificato Note                   | attività di cui al comma 1, art. 3 del DEG<br>luglio 2021, n 105; certificazione valida<br>NUM. ISCRIZIONE ORDINE MEDICI o C         | CRETO-LEGGE 23<br>fino al<br>F MEDICO               | 0                                                      |
|                                                |                                    |                                                                                                    |                                                     |                                                        |
|                                                |                                    | 4                                                                                                    | Aggiorna Elimina                                    | Annulla                                                |

- a. STATO: da "IN CORSO" a "NON ESEGUITO"
- b. MOTIVO INTERRUZIONE: "12 ESENZIONE TEMP. VACC. ANTI-COVID-19" o "13 ESENZIONE PERM. VACC. ANTI-COVID-19"
- c. Campo NOTE e CERTIFICATO NOTE inserire ugualmente "Soggetto esente alla vaccinazione anti SARS-CoV-2. Certificazione valida per consentire l'accesso ai servizi e attività di cui al comma 1, art. 3 del DECRETO-LEGGE 23 luglio 2021, n 105; certificazione valida fino al \_\_\_\_\_\_\_" (indicare la data, al massimo fino al 30 settembre 2021)" + NUMERO ISCRIZIONE ALL'ORDINE O CODICE FISCALE DEL MEDICO CERTIFICATORE.

| Vaccini Gruppi Validità                        |              |      |             |                  |
|------------------------------------------------|--------------|------|-------------|------------------|
| Vaccino                                        | Stato        | Note | Sit. Antic. | Somministrazioni |
| COVAZ - ASTRAZENECA - ANTI-SARS-COV-2/COVID-19 | NON ESEGUITO | 1    |             |                  |

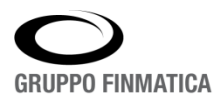

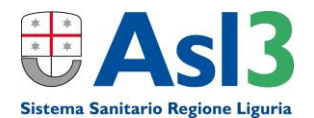

### Note finali

#### **TEST SIEROLOGICI**

Si ribadisce che l'esecuzione di test sierologici, volti a individuare la risposta anticorpale nei confronti del virus, non è raccomandata ai fini del processo decisionale vaccinale; per tale motivo la presenza di un titolo anticorpale non può di per sé essere considerata, al momento, alternativa al completamento del ciclo vaccinale.

### **INFEZIONE COVID-19 SUCCESSIVA ALLA PRIMA SEDUTA VACCINALE**

Le infezioni da SARS-COV2 successive alla prima vaccinazione DEVONO (al momento) essere gestite – specie per l'aggiornamento del DGC – con l'emissione da parte del MMG/PLS del Certificato di Guarigione su apposita funzione presente in POLISS (Portale Ligure Socio-Sanitario). Al fine di tener traccia dell'infezione sull'Anagrafe Vaccinale bisogna variare la sola POSIZONE VACCINALE del vaccino anticovid somministrato al paziente come sottoindicato:

Cliccare sulla data dell'unica somministrazione del vaccino anti-covid (1) e poi su "Modifica Posizione" (2)

| Veccino<br>COVID - PRZER - ANTI-S |                                           | 2 Contract list                                         |
|-----------------------------------|-------------------------------------------|---------------------------------------------------------|
| Seduta                            |                                           | 23                                                      |
| Vaccino                           | PFIZER - ANTI-SARS-COV-2/COVID-19 Semm. 1 | Gruppe PFIZER - ANTI-SARS-COV-2/COVID-19                |
| Produtto                          |                                           |                                                         |
| Presidio                          | 999 - FRESIDIO SCONOSCILITO (ASLI)        |                                                         |
| Medico                            | BERISSO LUCA                              |                                                         |
| Assistente                        |                                           |                                                         |
| Peso                              | 1                                         |                                                         |
| Seduta Fittizia                   | NO                                        |                                                         |
| Esito                             |                                           |                                                         |
| Validità                          | si                                        |                                                         |
| Categoria Rischio                 | ALTRO                                     | Condizione<br>Sanitaria a NESSURA CONDIZIONE<br>Rischio |
| via di Somministrazion            | e INTRAMUSCOLO                            | Site di<br>Inoculazione DELFOIDE SIM STRO               |
| Hodalità di Pagamento             | VACCINAZIONI A CARICO SSN                 |                                                         |
| Struttura Esterna                 |                                           |                                                         |
| Prodotto Esterno                  |                                           |                                                         |
| Note                              |                                           |                                                         |

Modificare i seguenti punti e poi cliccare su "Aggiorna":

|                        | Modifica Posizione                               |            |
|------------------------|--------------------------------------------------|------------|
| Posizione              |                                                  |            |
| Vaccino                | PFIZER - ANTI-SARS-COV-2/COVID-19                |            |
| Stato *                | VALIDO V                                         |            |
| Motivo Interruzione    | <seleziona valore=""></seleziona>                | ~          |
| Data Interruzione      | 1991                                             |            |
| Data Ripristino        | 1991                                             |            |
| Categoria di Rischio   | <seleziona valore=""></seleziona>                | ~          |
| Malattia 🛛 🛶           | SI V                                             |            |
| Rub Test               | <seleziona valore=""> 🗸</seleziona>              |            |
| Immunità               |                                                  |            |
| Situazione Anticorpale |                                                  | ~          |
|                        |                                                  | ~          |
| Note                   | Tampone molecolare positivo in data 02.07.2021 - | ~          |
|                        | OPERATORE XXX 10.08.2021                         | ~          |
| Certificato Note       | Ciclo vaccinale concluso con dose unica.         | ~          |
|                        |                                                  | $\sim$     |
|                        | 400                                              | 10/08/2021 |
|                        | Aggiorna                                         | a Annulla  |

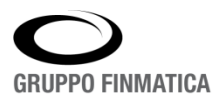

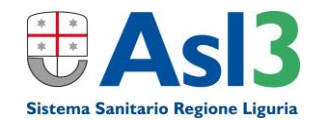

- a. STATO: da "IN CORSO" a "VALIDO"
- b. Impostare MALATTIA su Sì
- c. Campo NOTE inserire "Tampone molecolare positivo in data\_\_\_\_\_" INDICARE LA DATA ESPRESSA SU POLISS – SPD se abilitati + COGNOME DELL'OPERATORE E DATA DELL'OPERAZIONE
- d. Campo CERTIFICATO NOTE in caso di infezione avvenuta post vaccinazione inserire la dicitura: "Ciclo vaccinale concluso con dose unica.".

### VISIBILITA' SEDUTE VACCINALI ANTI SARS-COV2

La posizione vaccinale anti SARS-COV2 e relative sedute sono normalmente visibili da qualsiasi Presidio Vaccinale impostato sul software, escluse quelle inserite sui Presidi dei singoli studi MMG/PLS e delle singole Farmacie che sono visibili solo agli utenti di questi ultimi specifici Presidi.

### Assistenza Informatica Anagrafe Vaccinale ASL3 Liguria

Per Assistenza sul software Anagrafe Vaccinale anti-covid scrivere a sia@asl3.liguria.it

Grazie e buon lavoro!

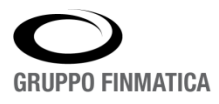

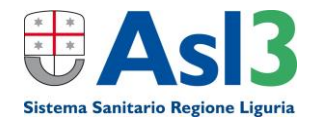